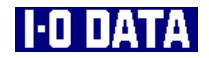

# DataSalvager 3.0 取扱説明書

H01

# もくじ

| DataSalvager とは? | 1 |
|------------------|---|
| 必ずお守りください        | 3 |

| お使いになる前に | 5 |
|----------|---|
| 動作環境     | 6 |
| 対応デバイス   | 7 |
| ご使用上の注意  |   |

\_

| 使ってみよう                |
|-----------------------|
|                       |
| 簡単ファイル検索              |
| マニュアル検索《スキャン》         |
| マニュアル検索≪既存ファイルシステム解析≫ |
| 終了する                  |

| ふろく        | <i>32</i> |
|------------|-----------|
| ツールバーについて  |           |
| 設定について     |           |
| 本ソフトウェアの削除 |           |
| 困ったときには    |           |
|            |           |

#### <sup>データサルベージャー</sup> DataSalvager とは?

DataSalvager(以下、本ソフトウェアと呼びます)は、ファイルが破損・消失 してしまった場合等、通常の操作で読み取れなくなってしまったファイルを 検索・回収するためのソフトウェアです。 主に以下のような検出方法があります。

【1:デバイスまたはパーティション全体から

#### ファイルを検出する≪スキャン機能≫】

ドライブまたはパーティション全体をスキャンして解析することでファイルを 検出します。

検出方式には以下の3つのタイプがあります。またこれらの方式を自動で 選択させることもできます。

①データベース方式

ファイルのデータベースを利用して、対応する拡張子のファイルを検出 します。

ファイル名等を復元することや、データベースに無いファイルを検出することは出来ませんが、ファイルシステムに関係なく復元可能です。 ※検出可能な対応拡張子については、21ページ【参考】参照。

②FAT 方式

FAT ファイルシステムの情報を利用してファイルを検出します。

ファイル名や日付、属性等の情報も復元すること可能です。

ただし、回収したいファイルを書き込んだ時のファイルシステムが、FAT ファイルシステムである必要があります。

以下のデバイスやメディアは FAT ファイルシステムでフォーマットされて いる事が多いため、FAT 方式での検出がお勧めです。

・フロッピーディスク

・MO ディスク

・USB フラッシュメモリー

・メモリーカード(SD メモリーカード/メモリスティック等)

・ハードディスク(主に外付タイプ)

③NTFS 方式

NTFS ファイルシステムの情報を利用してファイルを検出します。 ファイル名や日付、属性等の情報も復元すること可能です。 ただし、回収したいファイルを書き込んだ時のファイルシステムが、 NTFS ファイルシステムである必要があります。(NTFS ファイルシステ ムは Windows Vista<sup>®</sup>/XP/2000 などでフォーマット可能なファイルシステ ムです。)

以下のデバイスやメディアはNTFSファイルシステムでフォーマットされて いることが多いため、NTFS 方式での検出がお勧めです。

・ハードディスク(主に内蔵タイプ)

#### 【2:削除ファイルを検出する≪既存ファイルシステム解析機能≫】

既存ファイルシステムを解析し、ディレクトリの構成そのままで削除ファイルを検出することが出来ます。

ドライブ全体を解析する必要が無いため解析時間が短く、またファイル名 や日付、属性等も復元することが可能です。

ただし、回収したいファイルを書き込んだ時のファイルシステムが、FATフ ァイルシステムである必要があります。

ファイルを誤って削除したような場合に有効な方法です。 ※対応ファイルシステムは FAT12、FAT16、FAT32 です。 ※検出できるファイルの拡張子に制限はありません。

## 必ずお守りください

ここでは、お使いになる方への危害、財産への損害を未然に防ぎ、安全に正しく お使いいただくための注意事項を記載しています。

ご使用の際には、必ず記載事項をお守りください。

This product is for use only in Japan. We bear no responsibility for any damages or losses arising from use of, or inability to use, this product outside Japan and provide no technical support or after-service for this product outside Japan.

#### 警告および注意

| <u>小</u> 警告 | この表示を無視して誤った取り扱いをすると、人体に多大な損傷を<br>負う可能性が想定される内容を示しています。        |
|-------------|----------------------------------------------------------------|
| <u> 注意</u>  | この表示を無視して誤った取り扱いをすると、人が損傷を負う可能性又<br>は物的損害のみの発生が想定される内容を示しています。 |

### 絵記号の意味

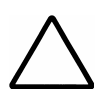

この記号は注意(警告を含む)を促す内容を告げるものです。 記号の中や近くに具体的な内容が書かれています。

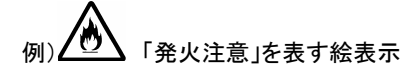

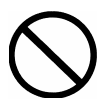

この記号は禁止の行為を告げるものです。 記号の中や近くに具体的な内容が書かれています。

「分解禁止」を表す絵表示

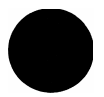

この記号は必ず行っていただきたい行為を告げるものです。 記号の中や近くに具体的な内容が書かれています。

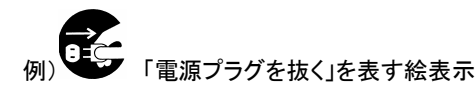

## 

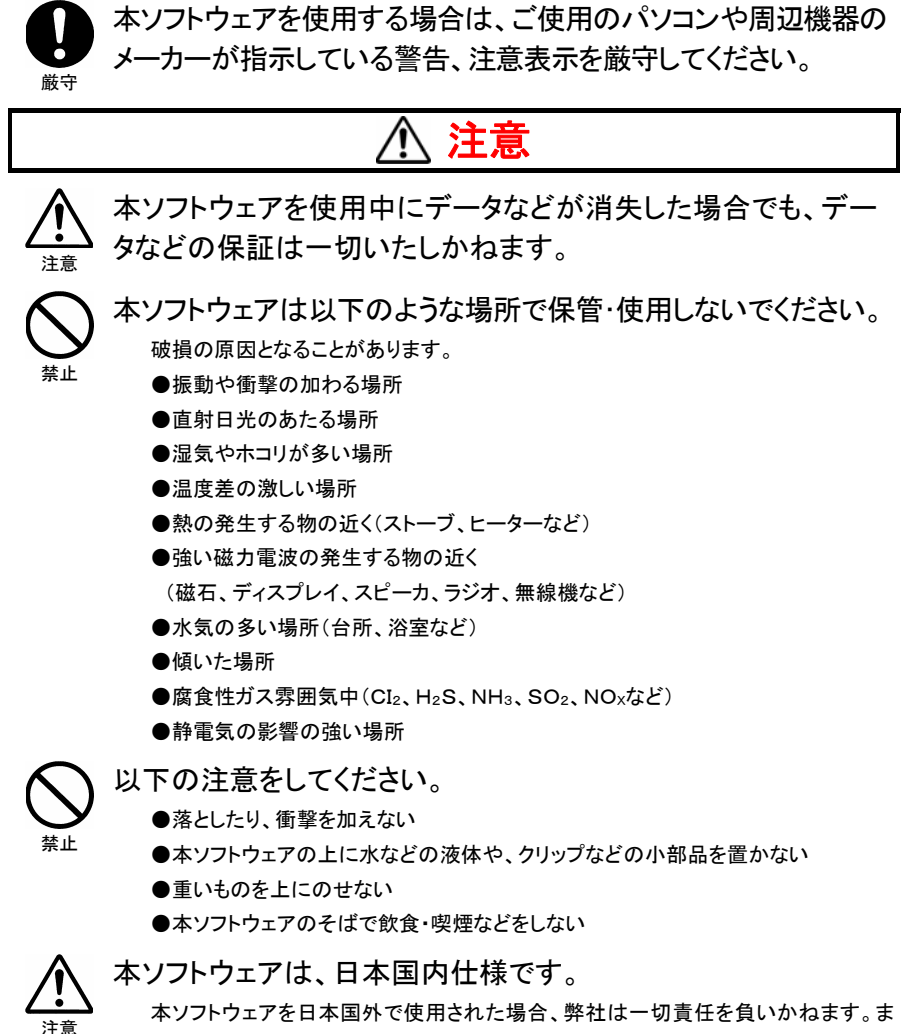

本ソフトウェアを日本国外で使用された場合、弊社は一切責任を負いかねます。また、弊社は本製品に関し、日本国外への技術サポート、およびアフターサービスな どを行っておりません。あらかじめ、ご了承ください。

# お使いになる前に

| 動作環境        | 6      |
|-------------|--------|
| 対応デバイス・・・・・ | ···· 7 |
| ご使用上の注意     | 8      |

## 動作環境

本ソフトウェアは以下の環境でお使いになれます。

| 対応機種               | CD-ROMドライブを装備した DOS/V マシン                                                 |
|--------------------|---------------------------------------------------------------------------|
| 対応 OS <sup>※</sup> | Windows Vista®(32bit $\mathcal{OH}$ )/Windows XP (32bit $\mathcal{OH}$ )/ |
| (日本語版)             | Windows 2000 Professional                                                 |
| CPU                | Pentium III 450MHz 以上推奨                                                   |
| メモリ                | 128M バイト以上推奨                                                              |
|                    | (Windows Vista®の場合 512M バイト以上推奨)                                          |
| ディスプレイ             | 1024×768ピクセル以上の解像度推奨                                                      |
| ハードディスク            | インストールには 20MB 以上の空き容量が必要です。                                               |
|                    | (別途ファイルを回収するための空き容量が必要)                                                   |

※ 管理者(Administrator)権限を持つユーザーでログオンしている必要があります。

## 対応デバイス

本ソフトウェアで利用可能なデバイスは以下のとおりです。

ハードディスク/フロッピーディスクドライブ/MOドライブ/ DVD・CD-ROMドライブ/メモリーカードリーダー・ライター/ USB フラッシュメモリー等のリムーバブルデバイス

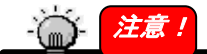

- ■回収したいファイルがあるデバイスとは別に、ファイルを保存するためのデ バイスが必要です。
- ■データ領域の一部が傷ついたメディアの正常な領域のデータや、パケットラ イトフォーマット(B's Clip にて確認)された CD-R/RW、DVD±R/RW メディ アで誤削除したデータの復旧が可能です。広範囲の傷や管理領域の傷が あるもの、初期化やフォーマットしてしまった CD-RW/DVD±RW メディアか らのデータの回収は行えません。
- ■セキュリティのための仕組みをもったデバイス/メディアには対応しておりま せん。

■ATAPIドライブの接続に関する制限事項 Windows標準のIDEドライバ以外のドライバをインストールした環境では、Windows上 でドライブのスキャンができない場合があります。その場合はWindows標準のIDEド ライバをご使用ください。

## ご使用上の注意

本ソフトウェアをご利用になる前に、以下の注意事項を必ずお読みください。

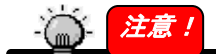

- ■回収したいファイルがあるドライブに書き込み操作を行わないでください。 ファイルを正常に回収できる可能性が低くなってしまいます。 誤操作によるファイル消去やディスク破損が発生した場合、その状態を保 持することで被害を最小限に食い止められます。
- ■本ソフトウェア使用時には、他アプリケーションを起動しないでください。 回収したいファイルのあるドライブへの書き込み操作をする可能性があります。また、エクスプローラを操作する、Windowsを再起動する等の操作を行った場合にもドライブへの書き込みが発生する可能性があります。
- ■回収元ドライブと保存先ドライブは別の物理ドライブを選択してください。 回収元のデータを回収したファイルで上書きする可能性があります。 ×・・・・回収元:リムーバブルディスク(D:¥)保存先:D:¥ O・・・・回収元:リムーバブルディスク(D:¥)保存先:C:¥
- ■消去した方法によってはファイルを検出できない場合があります。 誤操作によるファイル消去やドライブ消去を行ってしまった場合、その操作 内容によってはファイルを検出できない場合があります。
  - デジタルカメラのファイル消去やフォーマットは、メーカーや機種によって消去方法が異なるため、ファイルを検出できない場合があります。
     完全フォーマットやデータ消去ソフトによる完全消去を行った場合、
  - ファイルを検出することはできません。
- ■本製品はドライブまたはメディアの破損を修復し、復旧させるものではありません。
- ■対応ではないドライブやそのメディアからのファイルの検出はできません。

- ■物理的に破損しているドライブまたはメディアからのファイルの検出はできません。破損したドライブに対して回収を試みた場合、予期せぬ現象が発生する可能性があります。
- ドライブまたはメディアの状態によってはファイルの検出はできません。
   ・書き込みに失敗した DVD/CD-Rメディア等
- ■データベース方式でドライブをスキャンしファイルを検出する場合、対応拡張子ではないファイルを検出することはできません。
  •DVD 規格における VR 形式のデータ等
- ■FAT 方式やNTFS 方式でファイルを検出する場合、対象のファイルシステム 情報を持たないデバイスからのファイル検出はできません。
  - FAT ファイルシステム情報をもつデバイスに対して NTFS 方式のファイルの検出を試みる等
- ■NTFS ファイルを回収する際、以下のファイルには対応しておりません。 ・NTFS 暗号化ファイル
  - ・NTFS 圧縮ファイル
  - ※NTFS 圧縮ファイルとはファイルシステム上のファイル管理方法で、 ZIP ファイル等の圧縮ファイルとは異なるものです。NTFS 暗号化 ファイルについても同様です。
- ■回収元デバイスを接続し、Windows上でデバイスの認識を確認してから本ソフトウェアを起動してください。本ソフトウェア起動後に回収元デバイスを接続した場合は、本ソフトウェアを起動しなおしてください。

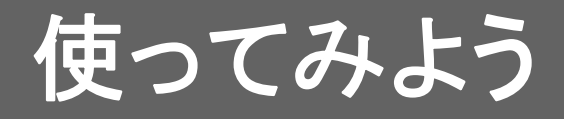

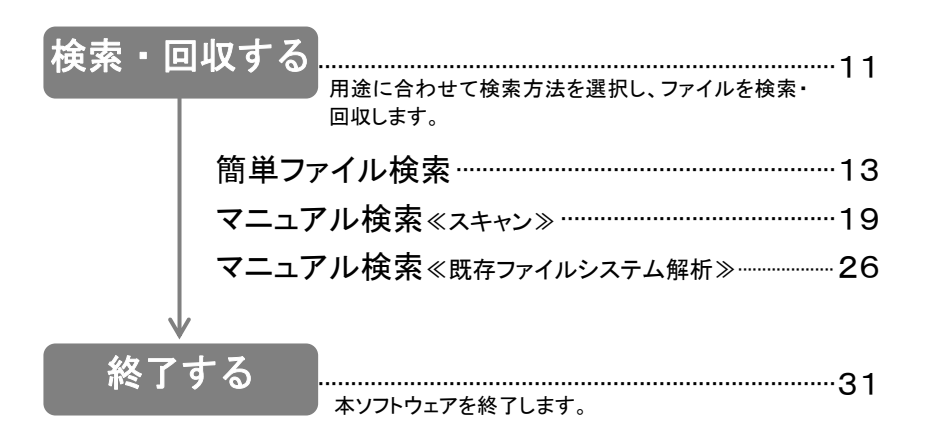

## 検索・回収する

ファイルを検索し、回収します。検索には以下の3つの方法があります。

【簡単ファイル検索】 ------13ページ

手順を追って検索します。ドライブ全体をスキャンして解析することでファイルを 検出します。

以下のような場合には、こちらの方法がお勧めです。

・ディスクを誤ってフォーマットした場合

- ・エクスプローラからディスクが認識できなくなった場合
- 【マニュアル検索≪既存ファイルシステム解析≫】でファイルが検出できなかった場合

- 【簡単ファイル検索】を利用せず、ドライブまたはパーティション全体をスキャンし て解析することでファイルを検出します。
- 以下のような場合には、こちらの方法がお勧めです。
  - ・ディスクを誤ってフォーマットした場合
  - ・エクスプローラからディスクが認識できなくなった場合
  - 【マニュアル検索≪既存ファイルシステム解析≫】でファイルが検出できなかった場合

#### 

既存ファイルシステムを解析し、ディレクトリの構成そのままで削除ファイルを検出 することが出来ます。ドライブ全体を解析する必要が無く、エクスプローラ感覚でフ ァイルを検索するため解析時間が短く、フォルダ構造を見ながら検索することがで きます。またファイル名や日付、属性等も復元することが可能です。ただし、回収し たいファイルを書き込んだ時のファイルシステムが、FAT ファイルシステムである 必要があります。

※対応ファイルシステムはFAT12、FAT16、FAT32です。

※検出できるファイルの拡張子に制限はありません。

以下のような場合には、こちらの方法がお勧めです。

- ・最近、誤削除してしまったファイルを手早く回収したい場合
- ・【簡単ファイル検索】や【マニュアル検索≪既存ファイルシステム解析≫】でフ ァイルが検出できなかった場合

11

## - 👸 - 🚺 注意!

本ソフトウェアの起動・使用時には、必ず<u>8ページ【ご使用上の注意】</u>もご覧く ださい。

回収したいファイルがあるドライブに書き込み操作を行わないでください。
 本ソフトウェア使用時には、他アプリケーションを起動しないでください。
 回収元ドライブと保存先ドライブは別の物理ドライブを選択してください。
 消去した方法によってはファイルを検出できない場合があります。
 本製品はドライブまたはメディアの破損を修復し、復旧させるものではありません。
 デバイスが対応していないメディアからのファイルの検出はできません。
 物理的に破損しているドライブまたはメディアからのファイルの検出はできません。
 ドライブまたはメディアの状態によってはスキャンできない場合があります。

#### 簡単ファイル検索

手順を追って検索します。ドライブ全体をスキャンして解析することでファイルを検 出します。また、ファイルシステムを指定して、ドライブまたはパーティションのみを スキャンする設定もおこなえます。

1 起動画面の[簡単ファイル検索]ボタンをクリックします。

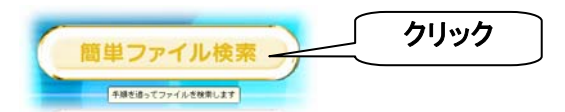

2[回収元ドライブ]をクリックし、回収元のドライブを選択します。 [次へ]ボタンをクリックします。

| 回収元ドライブ(1):                        |               |
|------------------------------------|---------------|
| ①ここをクリックして<br>選択                   |               |
| ※Windows 2000 でDVD-R<br>は、下記【注意】参照 | AMドライブを選択する場合 |
|                                    | フリック          |

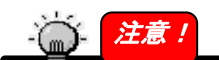

Windows 2000 で DVD-RAM を[回収元ドライブ]に選択する場合

**DVD-RAMドライブによっては、[回収元ドライブ]に[CD-ROM]という表示が2つ表示** される場合があります。ドライブの選択を間違えないようご注意ください。 (例:DVD-RAMドライブの場合…[CD-ROM]と[リムーバブルディスク]の2つのドラ イブが表示されます。) **3**検索するファイルの種類を選択し、[完了]ボタンをクリックします。→スキャンを開始します。

| 対象ファイルの種類を選択                                                                                                    |                     |                                                          |
|----------------------------------------------------------------------------------------------------|---------------------|----------------------------------------------------------|
| <ul> <li>● <u>計象ファイルの種類を選択</u></li> <li>◇ 画像</li> <li>◇ 動画</li> <li>◇ 音楽</li> <li>◇ 文書</li> <li>✓ 除外するファイルの種類を選択</li> <li>✓ NTFS特殊ファイル</li> </ul> |                     | )選択 (2)クリック                                              |
| 対象ファイルの種類な                                                                                                    | を選択                 | 以下に設定した種類のファイル、または<br>対象ファイルに指定したファイルのみを<br>表示/回収対象とします。 |
| 画像                                                                                                    | 画像ファイル<br>(JPG、TIF、 | レ<br>を検索します。<br>GIF、PNG、BMP 等)                           |
| 動画                                                                                                    | 動画ファイル<br>(MPG、AVI、 | レを検索します。<br>、MP3、RM、MOV 等)                               |
| 音楽                                                                                                    | 音楽ファイル<br>(RMI、MID、 | レを検索します。<br>WAV、WMV 等)                                   |
| 文書                                                                                                    | 文書ファイル<br>(TXT、HTM  | レを検索します。<br>、RTF、PDF、PPT、DOC、XLS、ZIP 等)                  |
| 除外するファイルの利                                                                                                    | 重類を選択               | 除外ファイルに指定したファイルを除い<br>て表示/回収します。                         |
| NTFS 特殊ファイル                                                                                                    | NTFS 特殊             | ファイルを除外します。                                              |

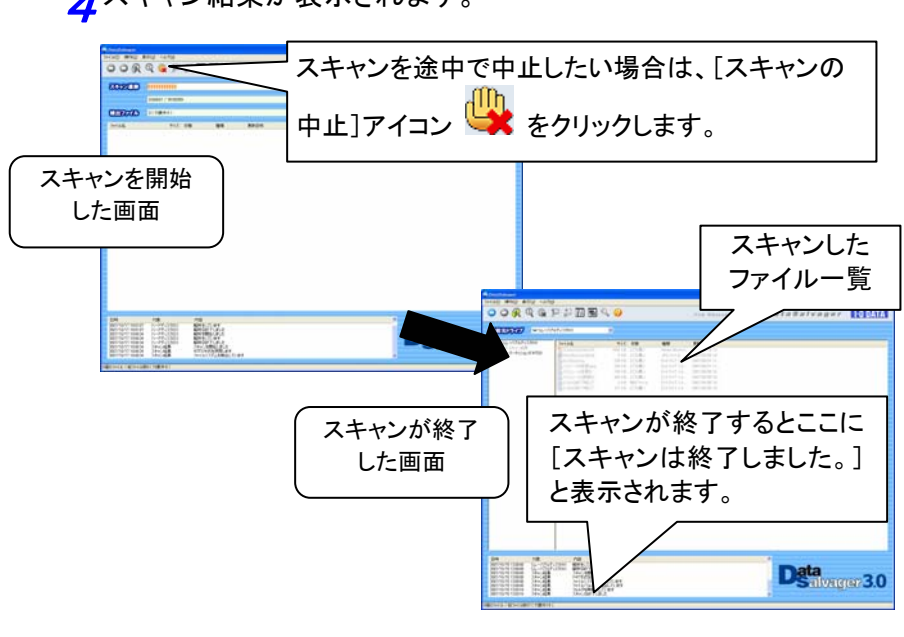

▲スキャン結果が表示されます。

· 💮 🛛 参考

ドライブのスキャンに要する時間は環境、メディア(ドライブ)容量、デバイスの 接続方式等によって異なります。以下は目安時間です。 ・フラッシュメモリー(256MB、USB 2.0 カードリーダー接続)・・・約 2~3 分 5回収したいファイルまたはフォルダを探します。 ファイルまたはフォルダ名をクリックし(複数選択可)、「ファイル の回収」アイコン<sup>↓</sup>または「フォルダの回収」アイコン<sup>↓</sup>をクリ ックします。

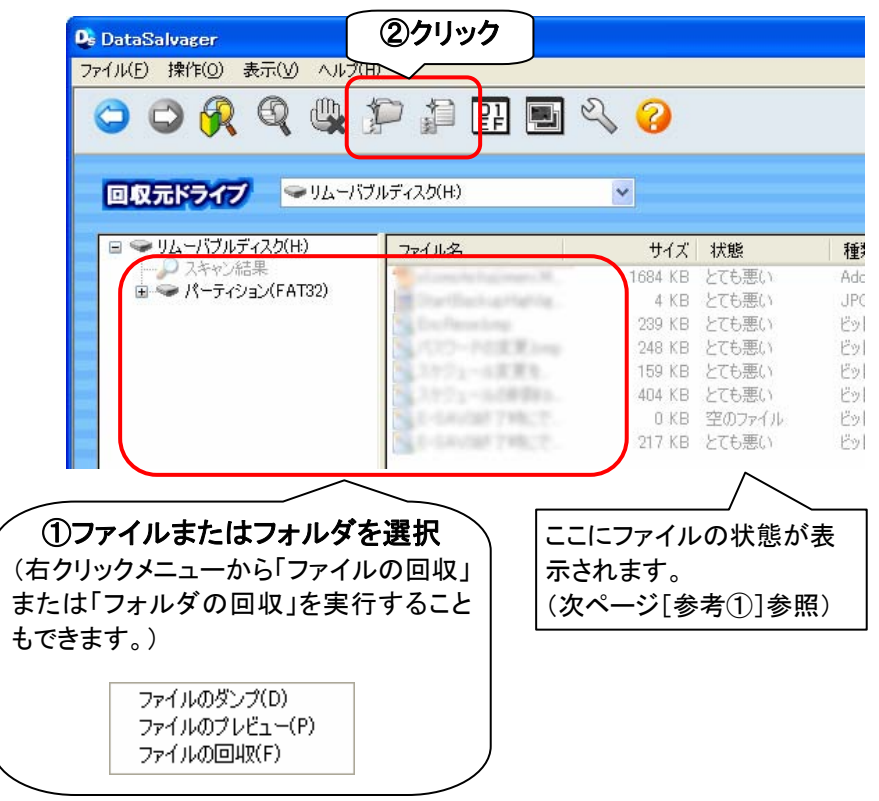

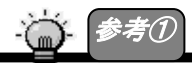

| ファイルの[状態]によっては正常に復元できない場合があります。 |                           |  |  |
|---------------------------------|---------------------------|--|--|
| ファイルの[状態]                       | 概要                        |  |  |
| 空のファイル                          | ファイルの中身が空のもの。空のファイルとして正常  |  |  |
|                                 | に復元できます。                  |  |  |
| とても良い                           | ファイルは削除されておらず断片化情報も残ってお   |  |  |
|                                 | り、正常に復元できる可能性がとても高いものです。  |  |  |
| 良い                              | 削除されているが断片化情報が残っており、別のデ   |  |  |
|                                 | ータで上書きされていなければ、正常に復元できる可  |  |  |
|                                 | 能性が高いものです。                |  |  |
| やや悪い                            | 削除されていないが断片化情報が残っていない状    |  |  |
|                                 | 態。断片化していないファイルであれば正常に復元で  |  |  |
|                                 | きる可能性があるものです。             |  |  |
| 悪い                              | 削除されており断片化情報も残っていない状態。断   |  |  |
|                                 | 片化しておらず、別のデータで上書きされていなけれ  |  |  |
|                                 | ば、正常に復元できる可能性があるものです。     |  |  |
| とても悪い                           | 削除されており断片化情報も残っていない状態。ま   |  |  |
|                                 | た、ファイルの長さとデータの長さが一致していない  |  |  |
|                                 | ため、断片化しているかデータが上書きされている可  |  |  |
|                                 | 能性が高く、正常に復元できる可能性が低いもので   |  |  |
|                                 | す。                        |  |  |
| NTFS ファイル                       | NTFSファイルシステム上のファイルで、断片化情報 |  |  |
|                                 | が残っている状態。別のデータで上書きされていなけ  |  |  |
|                                 | れば、正常に復元できる可能性が高いものです。    |  |  |

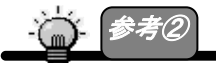

[プレビュー]アイコン と をクリックすると、 選択されたファイルのプレビューを 確認できます。

※プレビュー可能なファイルの拡張子は以下のとおりです。

TXT、HTM(テキスト表示のみ)、RTF、JPG、TIF、GIF、PNG、DOC(テキスト抜き出し)、 BMP、MP3(タグ情報のみ)

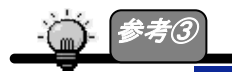

[ダンプ]アイコンとをクリックすると、選択されたファイルのダンプ内容を確認できます。

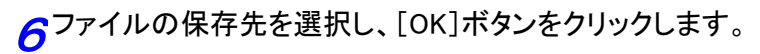

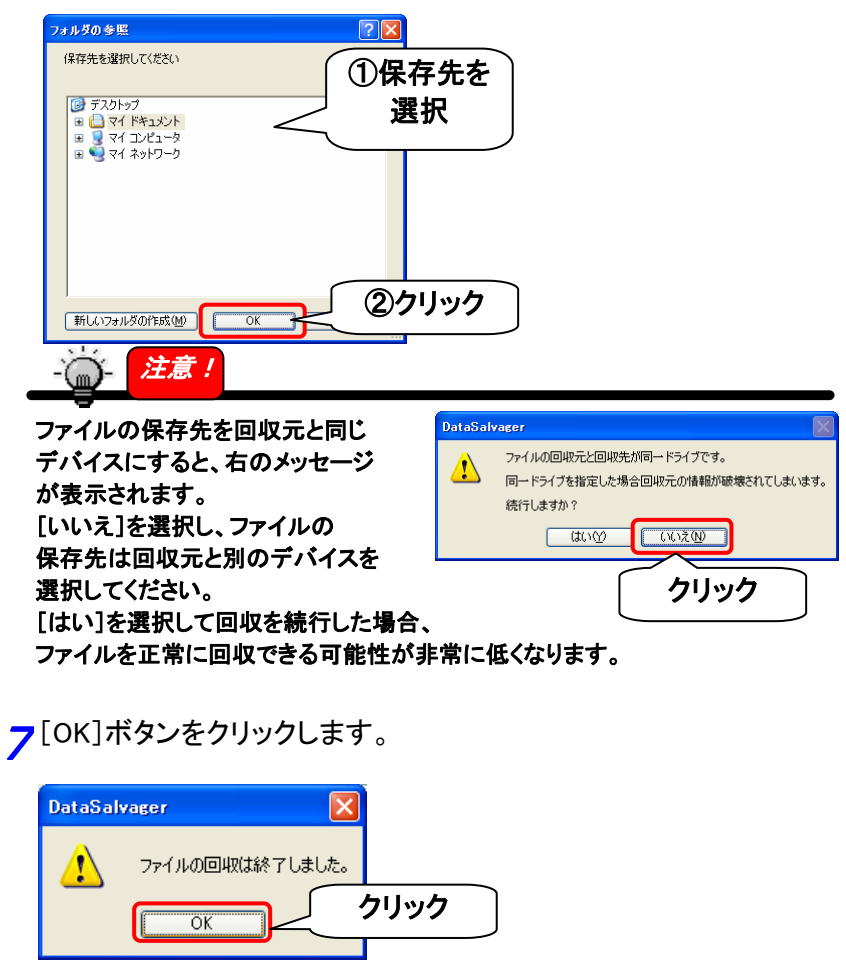

以上で[簡単ファイル検索]によるファイルの回収は終了です。

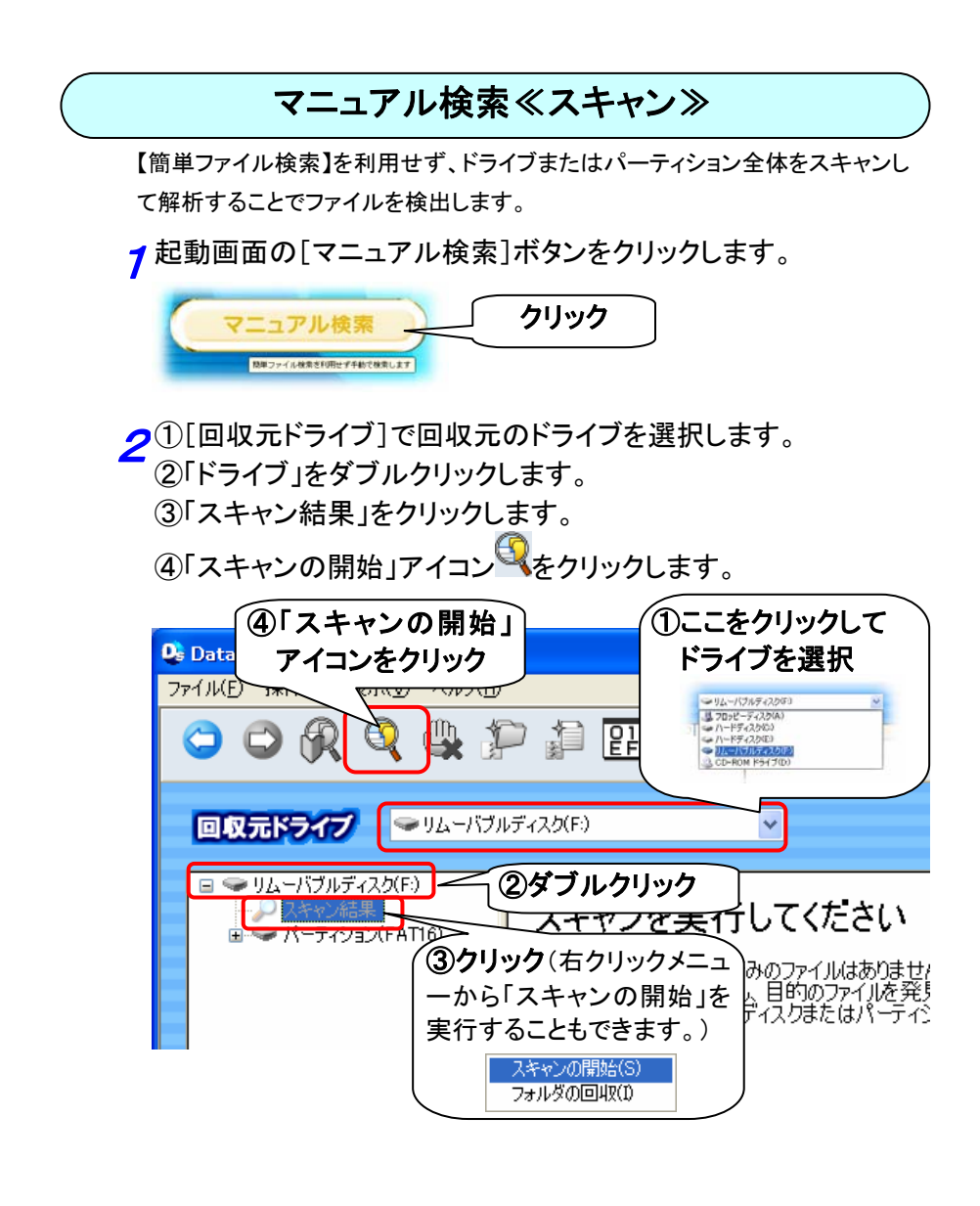

## **3**スキャン方式を選択し、[完了]をクリックします。

→スキャンを開始します。

| スキャン | ン方式                       |                                                       | × |                |     |   |
|------|---------------------------|-------------------------------------------------------|---|----------------|-----|---|
| 6    |                           |                                                       |   |                |     | _ |
|      | ○データベース方式                 | :ファイルシステムを判別できないディスクに有効です                             | < | $ \downarrow $ | ①選択 |   |
|      | ○ FAT方式<br>○ NTFS方式       | :FATフォーマットされていたディスクに有効です<br>:NTFSフォーマットされていたディスクに有効です |   |                |     |   |
|      | スキャン方式について                |                                                       |   |                |     |   |
|      | よくわからない場合は<br>「データベース方式」か | 自動で選択」を選んでください。<br>「選択された場合にファイル名を取得することはできません。       |   |                |     |   |
|      | ファイルシステム情報<br>そのような場合は、異  | を検出できない場合は方式があっていません。<br>なる方式を選択して再度実行してみてください。       |   |                |     |   |
|      |                           |                                                       | 0 |                |     |   |
|      |                           | < 戻る(B) 完了 ····>                                      | 6 | <b>779</b>     | 97  |   |

| 自動で     | スキャン方式をデータベース方式/FAT 方式/NTFS 方式から自 |
|---------|-----------------------------------|
| 選択      | 動的に選択します。                         |
|         | ※ファイル名やファイルの日付、属性等ファイルシステムが持      |
|         | つ情報を復元できない場合があります。                |
|         | ※設定で[更新日時]の設定をおこなっても無効となる場合が      |
|         | あります。                             |
| データベー   | ファイルのデータベースを利用して、対応する拡張子のファイル     |
| ス方式     | を検出します。ファイル名等を復元することや、データベースに     |
|         | 無いファイルを検出することは出来ませんが、ファイルシステム     |
|         | に関係なく復元可能です。                      |
|         | ※ファイル名やファイルの日付、属性等ファイルシステムが持      |
|         | つ情報は復元できません。                      |
|         | ※検出可能な拡張子については、次ページ【参考】参照。        |
|         | ※設定で[更新日時]の設定をおこなっても無効となります。      |
| FAT 方式  | FATファイルシステムの情報を利用してファイルを検出します。    |
|         | ファイル名や日付、属性等の情報も復元すること可能です。       |
|         | ただし、回収したいファイルを書き込んだ時のファイルシステム     |
|         | が、FAT ファイルシステムである必要があります。         |
| NTFS 方式 | NTFS ファイルシステムの情報を利用してファイルを検出します。  |
|         | ファイル名や日付、属性等の情報も復元すること可能です。       |
|         | ただし、回収したいファイルを書き込んだ時のファイルシステム     |
|         | が、NTFS ファイルシステムである必要があります。        |

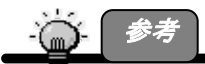

「データベース方式」を選択した際に、検出可能なファイルの拡張子は以下のとおりです。

※対応拡張子であっても検出されない場合があります。 ※元のファイル名と異なるファイル名で検出される場合があります。 ※元の拡張子と異なる拡張子で検出される場合があります。

| 拡張子 | 属性          |
|-----|-------------|
| txt | テキストファイル    |
| htm | テキストファイル    |
| rtf | リッチテキストファイル |
| pdf | ドキュメントファイル  |
| mpg | 圧縮動画ファイル    |
| jpg | 圧縮画像ファイル    |
| tif | 画像ファイル      |
| gif | 圧縮画像ファイル    |
| png | 圧縮画像ファイル    |
| ppt | パワーポイントファイル |
| doc | ドキュメントファイル  |
| xls | エクセルファイル    |
| avi | 動画ファイル      |
| rmi | ミディファイル     |
| mid | ミディファイル     |
| wav | オーディオファイル   |
| bmp | 画像ファイル      |
| mp3 | 圧縮オーディオファイル |
| zip | 圧縮ファイル      |
| rm  | 動画ファイル      |
| wmv | 圧縮オーディオファイル |
| mov | 動画ファイル      |
| au  | オーディオファイル   |
| aif | オーディオファイル   |

#### **4**スキャン結果が表示されます。

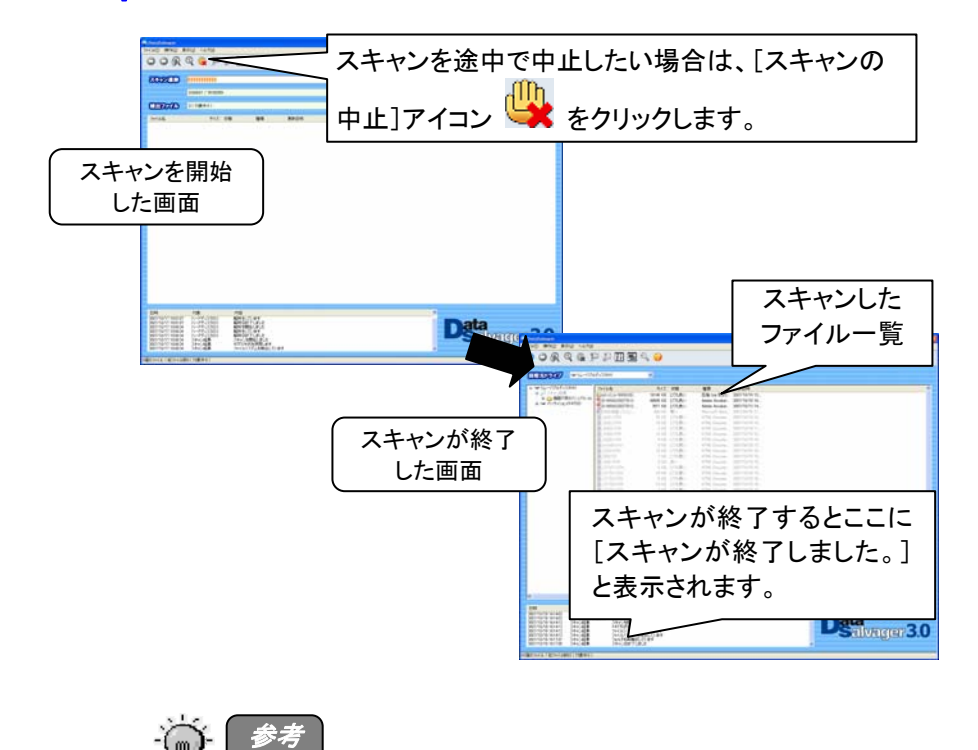

ドライブのスキャンに要する時間は環境、メディア(ドライブ)容量、デバイスの 接続方式等によって異なります。以下は目安時間です。 ・フラッシュメモリー(256MB、USB 2.0カードリーダー接続)・・・約 2~3 分 5回収したいファイルまたはフォルダを探します。 ファイルまたはフォルダ名をクリックし(複数選択可)、「ファイル の回収」アイコン または「フォルダの回収」アイコン をクリ ックします。

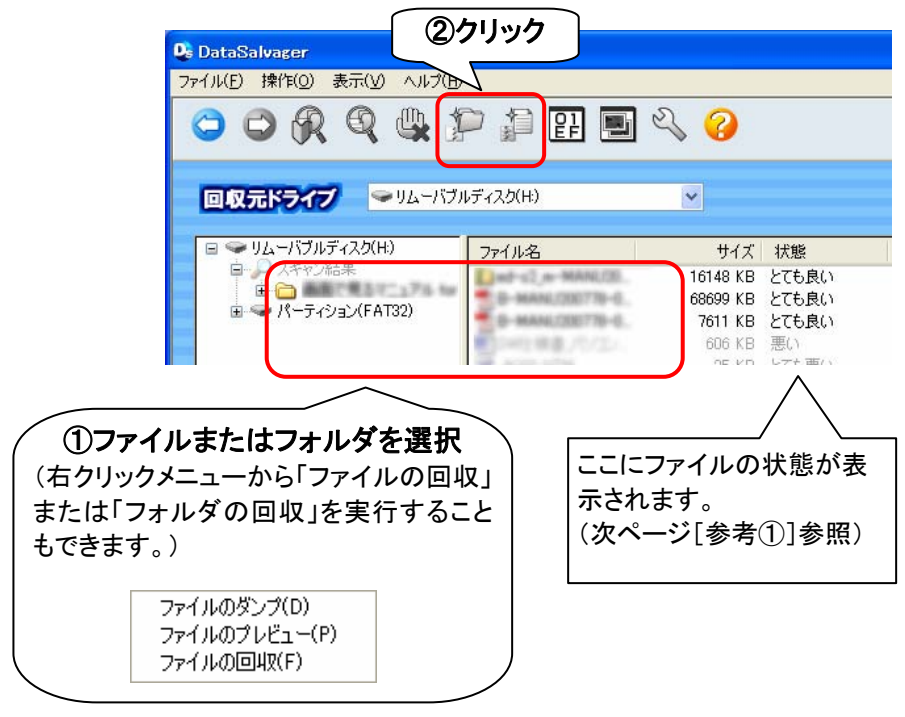

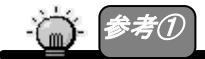

ファイルの[状態]によっては正常に復元できない場合があります。

| ファイルの[状態] | 概要                         |
|-----------|----------------------------|
| 空のファイル    | ファイルの中身が空のもの。空のファイルとして正常に  |
|           | 復元できます。                    |
| とても良い     | ファイルは削除されておらず断片化情報も残っており、  |
|           | 正常に復元できる可能性がとても高いものです。     |
| 良い        | 削除されているが断片化情報が残っており、別のデー   |
|           | タで上書きされていなければ、正常に復元できる可能   |
|           | 性が高いものです。                  |
| やや悪い      | 削除されていないが断片化情報が残っていない状態。   |
|           | 断片化していないファイルであれば正常に復元できる   |
|           | 可能性があるものです。                |
| 悪い        | 削除されており断片化情報も残っていない状態。断片   |
|           | 化しておらず、別のデータで上書きされていなければ、  |
|           | 正常に復元できる可能性があるものです。        |
| とても悪い     | 削除されており断片化情報も残っていない状態。ま    |
|           | た、ファイルの長さとデータの長さが一致していないた  |
|           | め、断片化しているかデータが上書きされている可能   |
|           | 性が高く、正常に復元できる可能性が低いものです。   |
| NTFS ファイル | NTFSファイルシステム上のファイルで、断片化情報が |
|           | 残っている状態。別のデータで上書きされていなけれ   |
|           | ば、正常に復元できる可能性が高いものです。      |

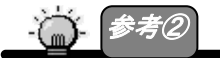

[プレビュー]アイコン――をクリックすると、選択されたファイルのプレビューを 確認できます。

※プレビュー可能なファイルの拡張子は以下のとおりです。

TXT、HTM(テキスト表示のみ)、RTF、JPG、TIF、GIF、PNG、DOC(テキスト抜き出し)、 BMP、MP3(タグ情報のみ)

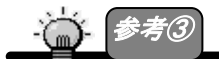

[ダンプ]アイコンとこをクリックすると、選択されたファイルのダンプ内容を確認できます。

6ファイルの保存先を選択し、[OK]ボタンをクリックします。

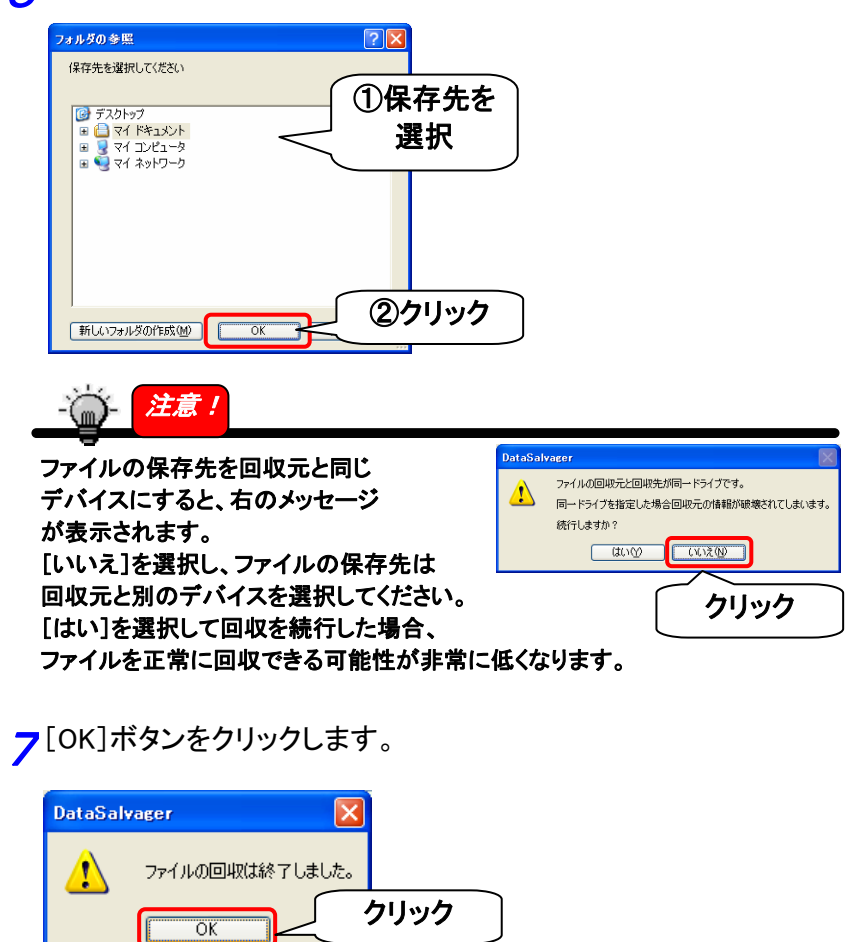

以上で[マニュアル検索≪スキャン≫]によるファイルの回収は終了です。

#### マニュアル検索≪既存ファイルシステム解析≫

既存ファイルシステムを解析し、ディレクトリの構成そのままで削除ファイルを検出 することが出来ます。ドライブ全体を解析する必要が無く、エクスプローラ感覚でフ ァイルを検索するため解析時間が短く、フォルダ構造を見ながら検索することがで きます。またファイル名や日付、属性等も復元することが可能です。ただし、回収し たいファイルを書き込んだ時のファイルシステムが、FAT ファイルシステムである 必要があります。

※対応ファイルシステムは FAT12、FAT16、FAT32 です。 ※検出できるファイルの拡張子に制限はありません。

↑ 起動画面の[マニュアル検索]ボタンをクリックします。

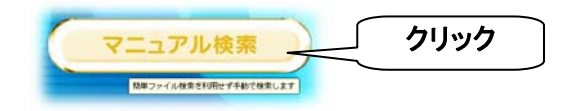

夕①[回収元ドライブ]で回収元のドライブを選択します。

- ②「ドライブ」→「パーティション」→「フォルダ」の順にダブルクリックします。
  - ③ファイルまたはフォルダを選択します。(複数選択可)
  - ④「ファイルの回収」アイコン<sup>201</sup>または「フォルダの回収」アイコン ン<sup>201</sup>をクリックします。

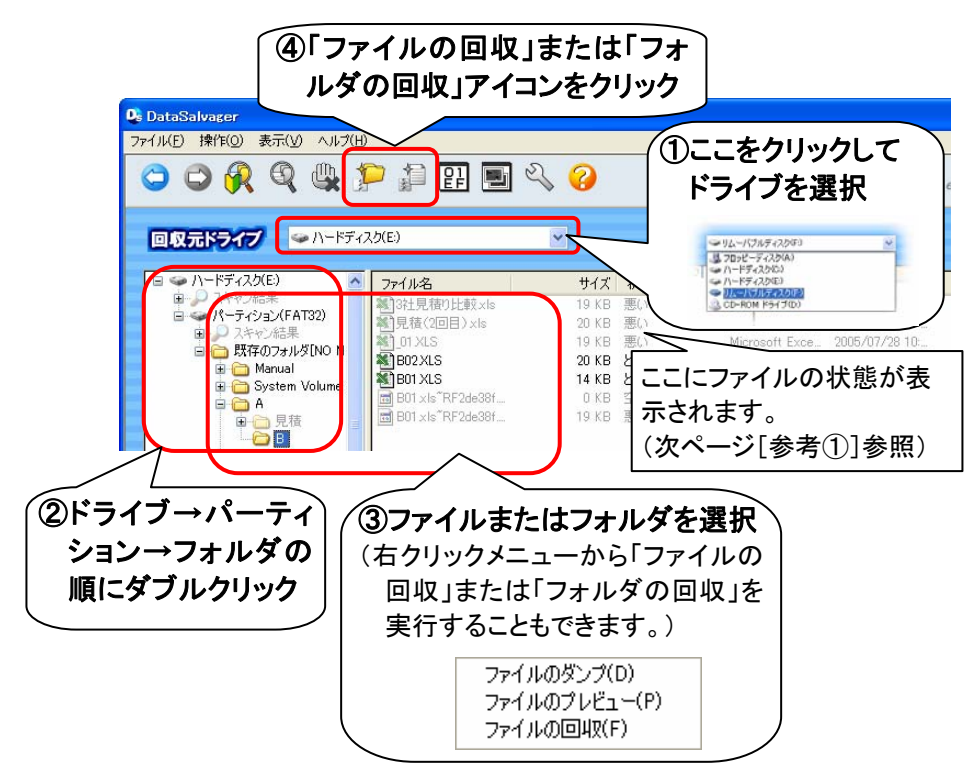

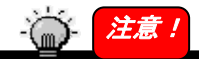

#### Windows 2000 で DVD-RAM を[回収元ドライブ]に選択する場合

**DVD-RAMドライブなどによっては、[回収元ドライブ]に[CD-ROM]という表示が2つ** 表示される場合があります。ドライブの選択を間違えないようご注意ください。 (例:DVD-RAMドライブの場合…[CD-ROM]と[リムーバブルディスク]の2つのドラ

イブが表示されます。)

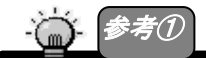

ファイルの[状態]によっては正常に復元できない場合があります。

| ファイルの[状態] | 概要                                                                                                    |
|-----------|----------------------------------------------------------------------------------------------------|
| 空のファイル    | ファイルの中身が空のもの。空のファイルとして 正常<br>に復元できます。                                                                        |
| とても良い     | ファイルは削除されておらず断片化情報も残っており、<br>正常に復元できる可能性がとても高いものです。                                                          |
| 良い        | 削除されているが断片化情報が残っており、別のデー<br>タで上書きされていなければ、正常に復元できる可能<br>性が高いものです。                                            |
| やや悪い      | 削除されていないが断片化情報が残っていない状態。<br>断片化していないファイルであれば正常に復元できる<br>可能性があるものです。                                          |
| 悪い        | 削除されており断片化情報も残っていない状態。断片<br>化しておらず、別のデータで上書きされていなければ、<br>正常に復元できる可能性があるものです。                                 |
| とても悪い     | 削除されており断片化情報も残っていない状態。また、<br>ファイルの長さとデータの長さが一致していないため、<br>断片化しているかデータが上書きされている可能性が<br>高く、正常に復元できる可能性が低いものです。 |
| NTFS ファイル | NTFSファイルシステム上のファイルで、断片化情報が<br>残っている状態。別のデータで上書きされていなけれ<br>ば、正常に復元できる可能性が高いものです。                              |

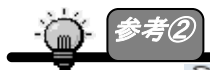

[設定]アイコン からファイルの表示設定がおこなえます。 必要なファイルを絞り込みたい場合や、検出されたファイルの数が多すぎる場 合に設定してください。

(詳しくは34ページ[設定について]参照)

| 空のファイルを対象にする          |             |     |
|-----------------------|-------------|-----|
| 目前的ロティルを対象にする         | ■利用のフォルダを対象 | 542 |
| ファイルの更新日時を指定          |             |     |
| 811: 2007/10/15       | : 00000     |     |
| #6 [2007/10/15        | 2 201010    |     |
|                       |             |     |
| 」ファイルのサイズを指定 ―<br>最小、 |             | 0.4 |
|                       |             | 0   |

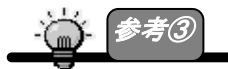

※プレビュー可能なファイルの拡張子は以下のとおりです。

TXT、HTM(テキスト表示のみ)、RTF、JPG、TIF、GIF、PNG、DOC(テキスト抜き出 し)、BMP、MP3(タグ情報のみ)

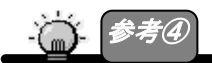

「 [ダンプ]アイコン をクリックすると、選択されたファイルのダンプ内容を確認できます。 っファイルの保存先を選択し、[OK]ボタンをクリックします。

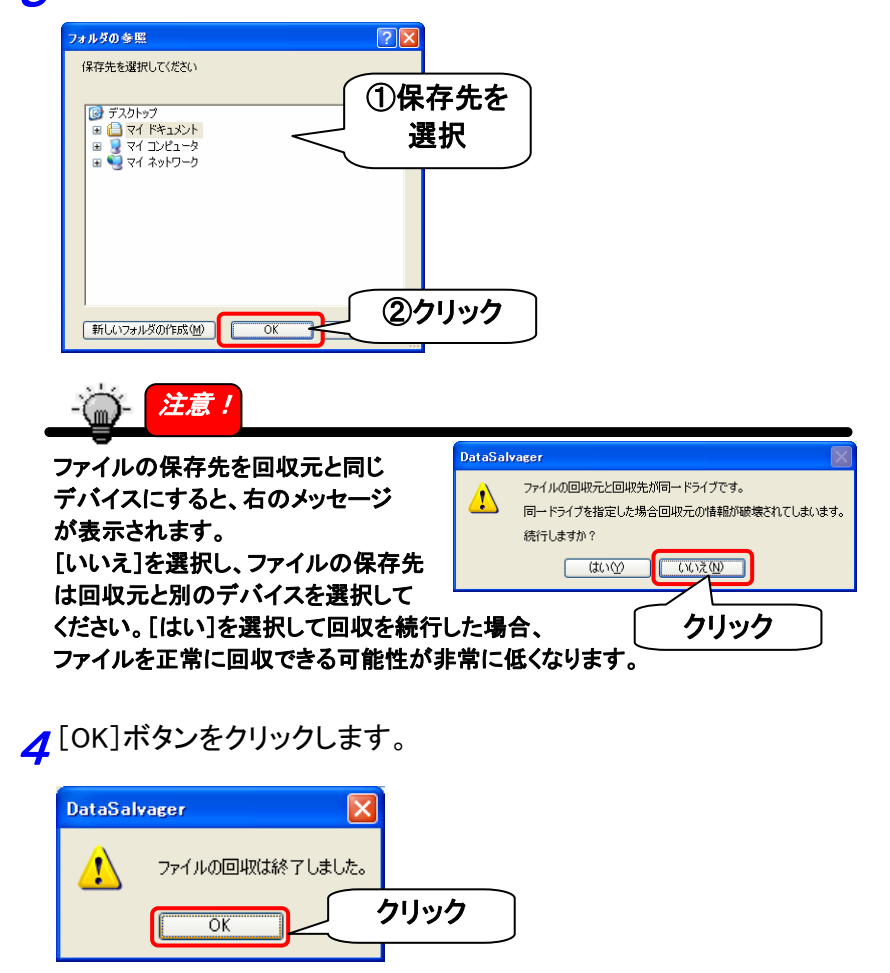

以上で[マニュアル検索≪既存ファイルシステム≫]によるファイルの回 収は終了です。

## 終了する

本ソフトウェアを終了する手順を説明します。

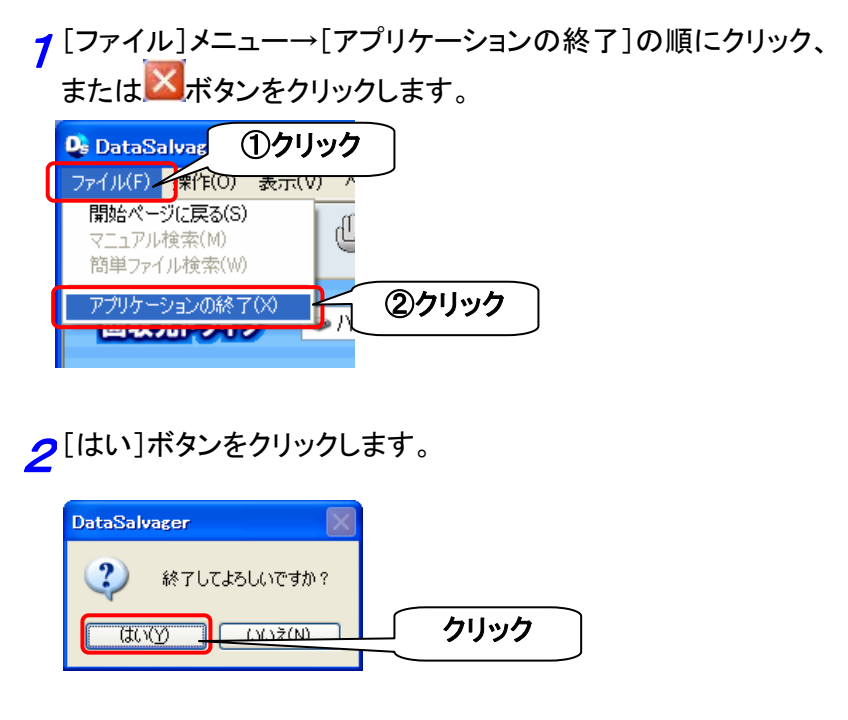

以上で本ソフトウェアは終了しました。

ふろく

| ツールバーについて  | 33 |
|------------|----|
| 設定について     | 34 |
| 本ソフトウェアの削除 | 37 |
| 困ったときには    | 38 |

# ツールバーについて

本ソフトウェアでよく使用されるコマンドがツールバーにアイコンで表示されます。現在使用できるアイコンはカラーで、使用できないアイコンはグレ ーで表示されます。

| 0          | 開始ページに戻る   | 開始ページに戻ります。                 |
|------------|------------|-----------------------------|
| 1          | マニュアル検索へ   | 簡単ファイル検索を利用せず手動で検索<br>します。  |
|            | 簡単ファイル検索   | 手順を追ってファイルを検索します。           |
| S          | スキャンの開始    | スキャンを開始します。                 |
| <b>=</b> ) | スキャンの中止    | 実行中のスキャンを中止します。             |
| Ļ.         | フォルダの回収    | 選択されたフォルダを回収します。            |
|            | ファイルの回収    | 選択されたファイルを回収します。            |
| 01<br>EF   | ファイルのダンプ   | 選択されたファイルのダンプをします。          |
|            | ファイルのプレビュー | 選択されたファイルのプレビューを表示し<br>ます。  |
| Z          | 設定         | ファイルの表示条件等を設定します。           |
| ?          | ヘルプ        | 本ソフトウェアのヘルプウィンドウを表示し<br>ます。 |

# 設定について

設定アイコン 🂫 からファイルの表示条件を設定することができます。 必要なファイルを絞り込みたい場合や、検出されたファイルの数が多すぎ る場合に設定してください。

| ◎基本設定                          |                                     |
|--------------------------------|-------------------------------------|
| 設定                             | ×                                   |
| 基本設定対象ファイル 除外フ                 | 7111                                |
| ▼空のファイルを対象にする                  |                                     |
| ✔削除ファイルを対象にする                  | ✓ 削除フォルダを対象にする                      |
| ファイルの更新日時を指定                   |                                     |
| 日付: 2007/10/15                 | \$ 0.00.00                          |
| から 2007/10/15                  | \$ 235959                           |
|                                |                                     |
| ■ 771ル001スを指定<br>最小:           | 0                                   |
| 最大:                            | 2199028253504                       |
|                                |                                     |
|                                |                                     |
|                                |                                     |
| 空のファイルを                        | ファイルの中身が空のものも表示対象とします。              |
| 対象にする                          |                                     |
| 削除ファイルを                        | 削除されたファイルも表示対象とします。                 |
| 対象にする                          |                                     |
| 削除フォルダを削除されたフォルダも表示対象とします。     |                                     |
| 対象にする                          |                                     |
| ファイルの指定したファイルの更新日時の範囲に該当するファイル |                                     |
| 更新日時を指定 を表示対象とします。             |                                     |
| ファイルの                          | 指定したファイルサイズの範囲に該当するファイルを表示          |
| サイズを指定                         | 対象とします。                             |
|                                | (最初:0バイト / 最大:2,199,023,253,504バイト) |
#### ②対象ファイル

| □ 学事取足 214(7) 1/10 μ(5)(2)(1)/1 μ □ 対象にするファイルを指定 |  |
|--------------------------------------------------|--|
| 77111名                                           |  |
|                                                  |  |
|                                                  |  |
|                                                  |  |
| 注加」 「追加」 「自服余」                                   |  |
|                                                  |  |
|                                                  |  |
|                                                  |  |

▽設定手順

7 [対象にするファイルを指定]にチェックし、対象にするファイル 名を入力します。

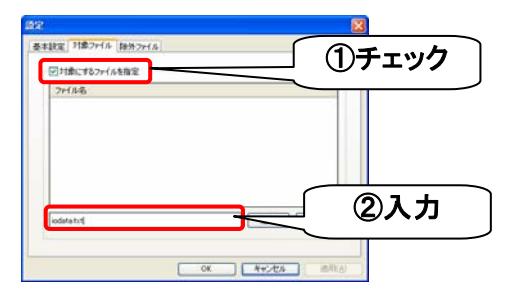

**2**[追加]ボタンをクリックし、[OK]ボタンをクリックします。

| ▽目標にする2ヶイルを指定       |            |               |
|---------------------|------------|---------------|
| 7rf/A-B<br>odinatut |            |               |
|                     | atin Trees | ① <b>クリック</b> |
|                     |            |               |

#### ②除外ファイル

| 設定                                                                                                    |                                |
|----------------------------------------------------------------------------------------------------|--------------------------------|
| 基本設定 対象ファイル 除外フ:<br>学除外するファイルを指定<br>ファイル名<br>SMFT<br>SMFTMirr<br>SlogFile<br>SVolume<br>SAttrDef<br>Slouta<br>SBadOlus<br>SDauta<br>SSecure<br>SUcase |                                |
|                                                                                                    | 通知の「日本                         |
|                                                                                                    | OK         キャンセル         適用(A) |
| 除外 するファイ<br>ルを指定                                                                                                    | 設定したファイル名を表示対象から外します。          |

▽設定手順

7 [除外するファイルを指定]にチェックし、表示から除外するファイル名を入力します。

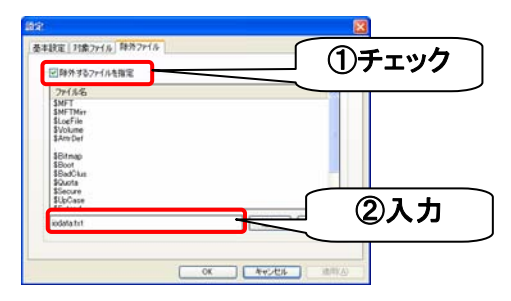

**2**[追加]ボタンをクリックし、[OK]ボタンをクリックします。

| SMFT                                       |  |   |
|--------------------------------------------|--|---|
| StorFile<br>StorFile<br>Stolune<br>SAteDet |  |   |
| \$Bitmap<br>\$Boot                         |  |   |
| Sourie<br>Suble<br>Stocke                  |  | - |

# 本ソフトウェアの削除

インストールした本ソフトウェアの削除方法について説明します。

7 [スタート]→([設定]→)[コントロールパネル]の順にクリックし、 [コントロールパネル]を開きます。

2・Windows Vista®の場合
 [プログラムのアンインストール]をクリックします。
 ・Windows XPの場合
 [プログラムの追加と削除]をクリックします。
 ・Windows 2000の場合
 [アプリケーションの追加と削除]アイコンをダブルクリックします。

♂ • Windows Vista®の場合

[DataSalvager]をクリックし、[アンインストールと変更]をクリックします。 ・Windows XP/2000の場合

[DataSalvager]をクリックし、[削除](または[変更/削除])ボタンをクリックします。

·微·参考

Windows Vista®では右の画面が表示されます。 [続行]ボタンをクリックしてください。

| ニーザーアカウント制度<br>(一) 総行するにはあなたの時1 | 1.11/2011 CT                          |
|---------------------------------|---------------------------------------|
| カリック                            | ledは、統行してください。<br>Dアンインストールまたは変更<br>や |
| (e) (#8(0))                     | 単行(広) キャンセル<br>なたの時間なくコンピュータに安美が満美    |
|                                 |                                       |

▲[OK]ボタンをクリックします。

5[完了]ボタンをクリックします。

以上で、インストールした DataSalvager の削除は完了です。

# 困ったときには

## 目的のドライブが表示されない

| 原因① | 対応デバイスではない可能性があります。                 |
|-----|-------------------------------------|
| 対処  | 対応デバイスについては[対応デバイス](7ページ)にてご確認ください。 |
|     |                                     |
| 原因② | 本ソフトウェア起動後に回収元デバイスをパソコンに接続した。       |
| 対処  | 本ソフトウェア起動後に装着したデバイスは回収元デバイスとして認識され  |
|     | ません。本ソフトウェアを一旦終了し、起動しなおしてください。      |

ディレクトリツリーが開けない

| 原因 | 以下のような可能性があります。                       |
|----|---------------------------------------|
|    | ・パーティション情報が破壊されている                    |
|    | ・ファイルシステムが破壊されている                     |
|    | ・非対応のファイルシステムでフォーマットされている             |
|    | (対応ファイルシステムはFAT12、FAT16、FAT32です。)     |
|    | ・既存のファイルシステムが再フォーマットされている             |
| 対処 | このような場合でもドライブのスキャンを行うとファイルのいくつかを復元す   |
|    | ることが可能です。                             |
|    | [マニュアル検索≪スキャン≫](19ページ)の手順で、ドライブをスキャンし |
|    | てから、ファイルの回収を行ってください。                  |

目的ファイルのファイル名がない

| 原因 | スキャン方式に「データベース方式」を選択しファイルを検出した場合、ファイ   |
|----|----------------------------------------|
|    | ル名は復元できません。                            |
| 対処 | スキャン方式に「FAT方式」や「NTFS方式」を選択しファイルを検出するか、 |
|    | [マニュアル検索≪既存ファイルシステム解析≫](26ページ)の手順で、ド   |
|    | ライブをスキャンせずに、ファイルの検出をおこなってみてください。       |

未知のファイルが検出された

| 原因 | ドライブのスキャンをおこなった場合、未知のファイルを検出することがあり   |
|----|---------------------------------------|
|    | ます。これは実行ファイルに埋め込まれたBMPファイルや、TXTファイルでな |
|    | いファイルの中に存在するテキスト部等をファイルとして検出するためです。   |

#### 目的のファイルが検出されない

| 原因 | ファイルを検出するために必要な情報が足らない場合、目的のファイルを検 |
|----|------------------------------------|
|    | 出できないことがあります。                      |
| 対処 | 実行した検出方法と異なる方法を行うことで検出できる場合があります。試 |
|    | していない検索方法でファイルの検索をお試しください。         |

#### ファイルが一つも検出されない

| 原因 | DiskRefresher等の完全消去ソフトで消去されたメディアからは、ファイルを |
|----|-------------------------------------------|
|    | 検出することはできません。                             |

#### 検出されたファイルのサイズが違う

原因 本ソフトウェアはファイルの完全な回収を行うものではありません。 元のファイルと異なったサイズで回収される場合があります。

#### 回収したファイルが壊れている

原因 本ソフトウェアはファイルの完全な回収を行うものではありません。元のファ イルがあった場所に別のファイルが上書きされている場合や、ディスク上に 散らばってデータが書かれているようなファイルの場合壊れたファイルとして 回収される場合があります。

## 検出したファイルの全てが表示されない

| 原因 | ファイルの一覧には32767個以上のファイルを表示することはできません。  |
|----|---------------------------------------|
| 対処 | [設定]アイコン をクリックし、表示するファイルの絞込みを行ってください。 |

#### ファイルの回収に失敗した

| 原因 | 検出されたファイルの全てが回収に成功するとは限りません。 |
|----|------------------------------|
| 対処 | 回収に失敗した理由としては以下のようなものがあります。  |
|    | ・回収しているファイルの情報が壊れている         |
|    | ・保存先ドライブに空き容量が無い             |
|    | ・保存先ディレクトリに保存されているファイル数が多すぎる |

# お問い合わせ

本製品に関するお問い合わせはサポートセンターで受け付けています。

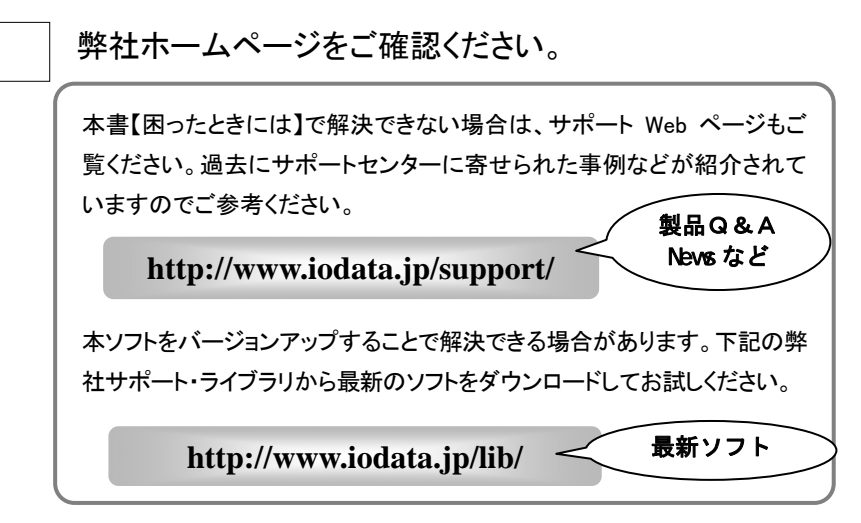

それでも解決できない場合は…

| 住所:   | 〒920-8513 石川県金沢市桜田町2丁目84番地<br>アイ・オー・データ第2ビル |
|-------|---------------------------------------------|
|       | 株式会社アイ・オー・データ機器 サポートセンター                    |
| 電話:   | 本社…076-260-3688 東京…03-3254-1095             |
|       | ※受付時間 9:30~19:00 月~金曜日(祝祭日を除く)              |
| FAX : | 本社…076-260-3360 東京…03-3254-9055             |
| インター  | ネット: http://www.iodata.jp/support/          |

#### ・お知らせいただく事項について

サポートセンターへお問い合わせいただく際は、事前に以下の事項をご用意ください。

- ご使用の製品名
- 2. ご使用のパソコン本体の型番
- 3. ご使用のOSと本ソフトのバージョン
- トラブルが起こった状態、トラブルの内容、現在の状態(画面の状態やエラーメ ッセージなどの内容)
- ※ご提供いただいた個人情報は、製品のお問合せなどアフターサービス及び顧客満足 度向上のアンケート以外の目的には利用いたしません。また、これらの利用目的の達 成に必要な範囲内で業務を委託する場合を除き、お客様の同意なく第三者へ提供、 または第三者と共同して利用いたしません。

## <sup>データサルベージャー</sup> DataSalvager とは?

DataSalvager(以下、本ソフトウェアと呼びます)は、ファイルが破損・消失 してしまった場合等、通常の操作で読み取れなくなってしまったファイルを 検索・回収するためのソフトウェアです。 主に以下のような検出方法があります。

【1:デバイスまたはパーティション全体から

#### ファイルを検出する≪スキャン機能≫】

ドライブまたはパーティション全体をスキャンして解析することでファイルを 検出します。

検出方式には以下の3つのタイプがあります。またこれらの方式を自動で 選択させることもできます。

①データベース方式

ファイルのデータベースを利用して、対応する拡張子のファイルを検出 します。

ファイル名等を復元することや、データベースに無いファイルを検出することは出来ませんが、ファイルシステムに関係なく復元可能です。 ※検出可能な対応拡張子については、21ページ【参考】参照。

②FAT 方式

FAT ファイルシステムの情報を利用してファイルを検出します。

ファイル名や日付、属性等の情報も復元すること可能です。

ただし、回収したいファイルを書き込んだ時のファイルシステムが、FAT ファイルシステムである必要があります。

以下のデバイスやメディアは FAT ファイルシステムでフォーマットされて いる事が多いため、FAT 方式での検出がお勧めです。

・フロッピーディスク

・MO ディスク

・USB フラッシュメモリー

・メモリカード(SD メモリカード/メモリスティック等)

・ハードディスク(主に外付タイプ)

③NTFS 方式

NTFS ファイルシステムの情報を利用してファイルを検出します。 ファイル名や日付、属性等の情報も復元すること可能です。 ただし、回収したいファイルを書き込んだ時のファイルシステムが、 NTFS ファイルシステムである必要があります。(NTFS ファイルシステ ムは Windows Vista<sup>®</sup>/XP/2000 などでフォーマット可能なファイルシステ ムです。)

以下のデバイスやメディアはNTFSファイルシステムでフォーマットされて いることが多いため、NTFS 方式での検出がお勧めです。

・ハードディスク(主に内蔵タイプ)

#### 【2:削除ファイルを検出する≪既存ファイルシステム解析機能≫】

既存ファイルシステムを解析し、ディレクトリの構成そのままで削除ファイルを検出することが出来ます。

ドライブ全体を解析する必要が無いため解析時間が短く、またファイル名 や日付、属性等も復元することが可能です。

ただし、回収したいファイルを書き込んだ時のファイルシステムが、FATフ ァイルシステムである必要があります。

ファイルを誤って削除したような場合に有効な方法です。 ※対応ファイルシステムは FAT12、FAT16、FAT32 です。 ※検出できるファイルの拡張子に制限はありません。

# 必ずお守りください

ここでは、お使いになる方への危害、財産への損害を未然に防ぎ、安全に正しく お使いいただくための注意事項を記載しています。

ご使用の際には、必ず記載事項をお守りください。

This product is for use only in Japan. We bear no responsibility for any damages or losses arising from use of, or inability to use, this product outside Japan and provide no technical support or after-service for this product outside Japan.

## 警告および注意

| <u>小</u> 警告 | この表示を無視して誤った取り扱いをすると、人体に多大な損傷を<br>負う可能性が想定される内容を示しています。        |
|-------------|----------------------------------------------------------------|
| <u> 注意</u>  | この表示を無視して誤った取り扱いをすると、人が損傷を負う可能性又<br>は物的損害のみの発生が想定される内容を示しています。 |

## 絵記号の意味

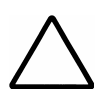

この記号は注意(警告を含む)を促す内容を告げるものです。 記号の中や近くに具体的な内容が書かれています。

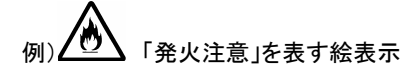

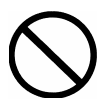

この記号は禁止の行為を告げるものです。 記号の中や近くに具体的な内容が書かれています。

「分解禁止」を表す絵表示

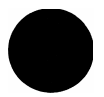

この記号は必ず行っていただきたい行為を告げるものです。 記号の中や近くに具体的な内容が書かれています。

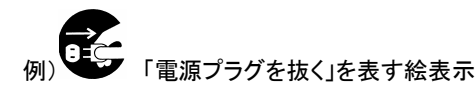

## 

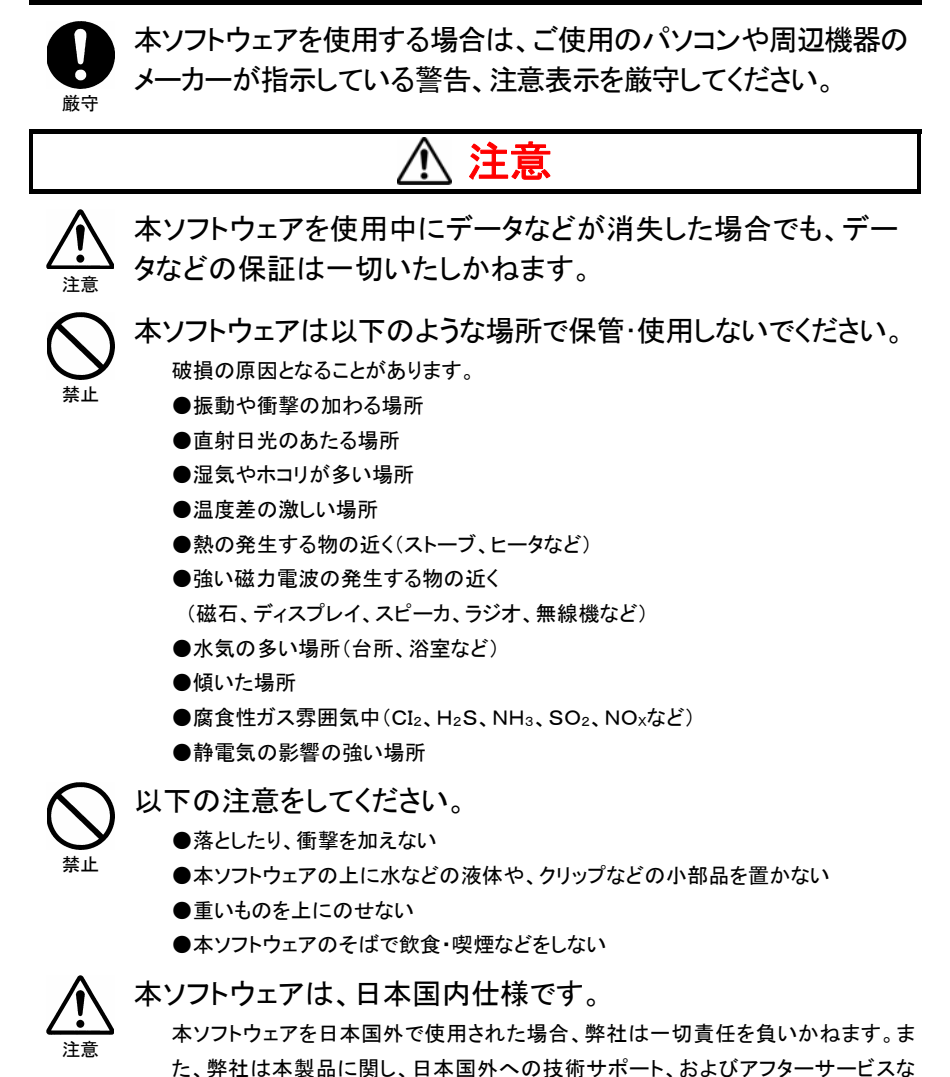

どを行っておりません。あらかじめ、ご了承ください。

# お使いになる前に

| 動作環境        | 6      |
|-------------|--------|
| 対応デバイス・・・・・ | ···· 7 |
| ご使用上の注意     | 8      |

# 動作環境

本ソフトウェアは以下の環境でお使いになれます。

| 対応機種               | CD-ROMドライブを装備した DOS/V マシン                                                 |
|--------------------|---------------------------------------------------------------------------|
| 対応 OS <sup>※</sup> | Windows Vista®(32bit $\mathcal{OH}$ )/Windows XP (32bit $\mathcal{OH}$ )/ |
| (日本語版)             | Windows 2000 Professional                                                 |
| CPU                | Pentium III 450MHz 以上推奨                                                   |
| イエロ                | 128M バイト以上推奨                                                              |
| メモリ                | (Windows Vista®の場合 512M バイト以上推奨)                                          |
| ディスプレイ             | 1024×768ピクセル以上の解像度推奨                                                      |
|                    | インストールには 20MB 以上の空き容量が必要です。                                               |
| ハートナイスク            | (別途ファイルを回収するための空き容量が必要)                                                   |

※ 管理者(Administrator)権限を持つユーザーでログインしている必要があります。

# 対応デバイス

本ソフトウェアで利用可能なデバイスは以下のとおりです。

ハードディスク/フロッピーディスクドライブ/MOドライブ/ DVD・CD-ROMドライブ/メモリーカードリーダー・ライター/ USB フラッシュメモリー等のリムーバブルデバイス

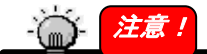

- ■回収したいファイルがあるデバイスとは別に、ファイルを保存するためのデ バイスが必要です。
- ■データ領域の一部が傷ついたメディアの正常な領域のデータや、パケットラ イトフォーマット(B's Clip にて確認)された CD-R/RW、DVD±R/RW メディ アで誤削除したデータの復旧が可能です。広範囲の傷や管理領域の傷が あるもの、初期化やフォーマットしてしまった CD-RW/DVD±RW メディアか らのデータの回収は行えません。
- ■セキュリティのための仕組みをもったデバイス/メディアには対応しておりま せん。

■ATAPIドライブの接続に関する制限事項 Windows標準のIDEドライバ以外のドライバをインストールした環境では、Windows上 でドライブのスキャンができない場合があります。その場合はWindows標準のIDEド ライバをご使用ください。

# ご使用上の注意

本ソフトウェアをご利用になる前に、以下の注意事項を必ずお読みください。

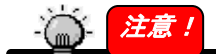

- ■回収したいファイルがあるドライブに書き込み操作を行わないでください。 ファイルを正常に回収できる可能性が低くなってしまいます。 誤操作によるファイル消去やディスク破損が発生した場合、その状態を保 持することで被害を最小限に食い止められます。
- ■本ソフトウェア使用時には、他アプリケーションを起動しないでください。 回収したいファイルのあるドライブへの書き込み操作をする可能性があります。また、エクスプローラを操作する、Windowsを再起動する等の操作を行った場合にもドライブへの書き込みが発生する可能性があります。
- ■回収元ドライブと保存先ドライブは別の物理ドライブを選択してください。 回収元のデータを回収したファイルで上書きする可能性があります。 ×・・・・回収元:リムーバブルディスク(D:¥)保存先:D:¥ O・・・・回収元:リムーバブルディスク(D:¥)保存先:C:¥
- ■消去した方法によってはファイルを検出できない場合があります。 誤操作によるファイル消去やドライブ消去を行ってしまった場合、その操作 内容によってはファイルを検出できない場合があります。
  - デジタルカメラのファイル消去やフォーマットは、メーカーや機種によって消去方法が異なるため、ファイルを検出できない場合があります。
     完全フォーマットやデータ消去ソフトによる完全消去を行った場合、
  - ファイルを検出することはできません。
- ■本製品はドライブまたはメディアの破損を修復し、復旧させるものではありません。
- ■対応ではないドライブやそのメディアからのファイルの検出はできません。

- ■物理的に破損しているドライブまたはメディアからのファイルの検出はできません。破損したドライブに対して回収を試みた場合、予期せぬ現象が発生する可能性があります。
- ドライブまたはメディアの状態によってはファイルの検出はできません。
   ・書き込みに失敗した DVD/CD-Rメディア等
- ■データベース方式でドライブをスキャンしファイルを検出する場合、対応拡張子ではないファイルを検出することはできません。
  •DVD 規格における VR 形式のデータ等
- ■FAT 方式やNTFS 方式でファイルを検出する場合、対象のファイルシステム 情報を持たないデバイスからのファイル検出はできません。
  - FAT ファイルシステム情報をもつデバイスに対して NTFS 方式のファイルの検出を試みる等
- ■NTFS ファイルを回収する際、以下のファイルには対応しておりません。 ・NTFS 暗号化ファイル
  - ・NTFS 圧縮ファイル
  - ※NTFS 圧縮ファイルとはファイルシステム上のファイル管理方法で、 ZIP ファイル等の圧縮ファイルとは異なるものです。NTFS 暗号化 ファイルについても同様です。
- ■回収元デバイスを接続し、Windows上でデバイスの認識を確認してから本ソフトウェアを起動してください。本ソフトウェア起動後に回収元デバイスを接続した場合は、本ソフトウェアを起動しなおしてください。

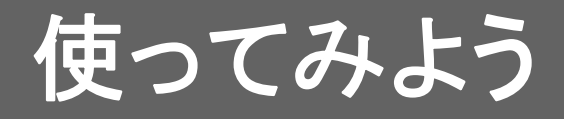

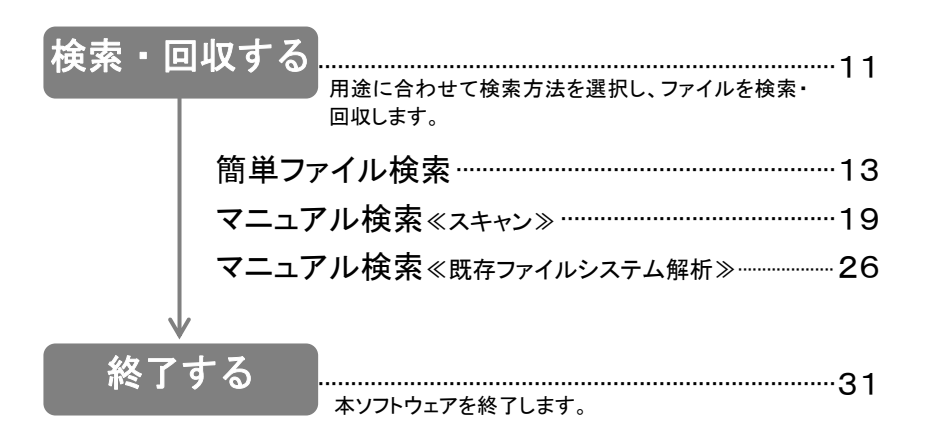

# 検索・回収する

ファイルを検索し、回収します。検索には以下の3つの方法があります。

【簡単ファイル検索】 ------13ページ

手順を追って検索します。ドライブ全体をスキャンして解析することでファイルを 検出します。

以下のような場合には、こちらの方法がお勧めです。

・ディスクを誤ってフォーマットした場合

- ・エクスプローラからディスクが認識できなくなった場合
- 【マニュアル検索≪既存ファイルシステム解析≫】でファイルが検出できなかった場合

- 【簡単ファイル検索】を利用せず、ドライブまたはパーティション全体をスキャンし て解析することでファイルを検出します。
- 以下のような場合には、こちらの方法がお勧めです。
  - ・ディスクを誤ってフォーマットした場合
  - ・エクスプローラからディスクが認識できなくなった場合
  - 【マニュアル検索≪既存ファイルシステム解析≫】でファイルが検出できなかった場合

#### 

既存ファイルシステムを解析し、ディレクトリの構成そのままで削除ファイルを検出 することが出来ます。ドライブ全体を解析する必要が無く、エクスプローラ感覚でフ ァイルを検索するため解析時間が短く、フォルダ構造を見ながら検索することがで きます。またファイル名や日付、属性等も復元することが可能です。ただし、回収し たいファイルを書き込んだ時のファイルシステムが、FAT ファイルシステムである 必要があります。

※対応ファイルシステムはFAT12、FAT16、FAT32です。

※検出できるファイルの拡張子に制限はありません。

以下のような場合には、こちらの方法がお勧めです。

- ・最近、誤削除してしまったファイルを手早く回収したい場合
- ・【簡単ファイル検索】や【マニュアル検索≪既存ファイルシステム解析≫】でフ ァイルが検出できなかった場合

11

## - 👸 - 🚺 注意!

本ソフトウェアの起動・使用時には、必ず<u>8ページ【ご使用上の注意】</u>もご覧く ださい。

回収したいファイルがあるドライブに書き込み操作を行わないでください。
 本ソフトウェア使用時には、他アプリケーションを起動しないでください。
 回収元ドライブと保存先ドライブは別の物理ドライブを選択してください。
 消去した方法によってはファイルを検出できない場合があります。
 本製品はドライブまたはメディアの破損を修復し、復旧させるものではありません。
 デバイスが対応していないメディアからのファイルの検出はできません。
 物理的に破損しているドライブまたはメディアからのファイルの検出はできません。
 ドライブまたはメディアの状態によってはスキャンできない場合があります。

#### 簡単ファイル検索

手順を追って検索します。ドライブ全体をスキャンして解析することでファイルを検 出します。また、ファイルシステムを指定して、ドライブまたはパーティションのみを スキャンする設定もおこなえます。

1 起動画面の[簡単ファイル検索]ボタンをクリックします。

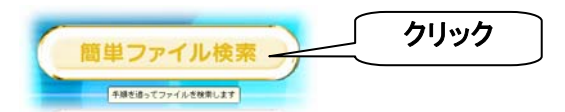

2[回収元ドライブ]をクリックし、回収元のドライブを選択します。 [次へ]ボタンをクリックします。

| 回収元ドライブ(1):                        |               |
|------------------------------------|---------------|
| ①ここをクリックして<br>選択                   |               |
| ※Windows 2000 でDVD-R<br>は、下記【注意】参照 | AMドライブを選択する場合 |
|                                    | フリック          |

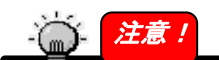

Windows 2000 で DVD-RAM を[回収元ドライブ]に選択する場合

**DVD-RAMドライブによっては、[回収元ドライブ]に[CD-ROM]という表示が2つ表示** される場合があります。ドライブの選択を間違えないようご注意ください。 (例:DVD-RAMドライブの場合…[CD-ROM]と[リムーバブルディスク]の2つのドラ イブが表示されます。) **3**検索するファイルの種類を選択し、[完了]ボタンをクリックします。→スキャンを開始します。

| 対象ファイルの種類を選択                                                                                                    |                                                      |                                                          |
|----------------------------------------------------------------------------------------------------|------------------------------------------------------|----------------------------------------------------------|
| <ul> <li>● <u>計象ファイルの種類を選択</u></li> <li>◇ 画像</li> <li>◇ 動画</li> <li>◇ 音楽</li> <li>◇ 文書</li> <li>✓ 除外するファイルの種類を選択</li> <li>✓ NTFS特殊ファイル</li> </ul> |                                                      | )選択 (2)クリック                                              |
| 対象ファイルの種類な                                                                                                    | を選択                                                  | 以下に設定した種類のファイル、または<br>対象ファイルに指定したファイルのみを<br>表示/回収対象とします。 |
| 画像                                                                                                    | 画像ファイル<br>(JPG、TIF、                                  | レ<br>を検索します。<br>GIF、PNG、BMP 等)                           |
| 動画                                                                                                    | 動画ファイル<br>(MPG、AVI、                                  | レを検索します。<br>、MP3、RM、MOV 等)                               |
| 音楽                                                                                                    | 音楽ファイルを検索します。<br>(RMI、MID、WAV、WMV 等)                 |                                                          |
| 文書                                                                                                    | 文書ファイルを検索します。<br>(TXT、HTM、RTF、PDF、PPT、DOC、XLS、ZIP 等) |                                                          |
| 除外するファイルの利                                                                                                    | 重類を選択                                                | 除外ファイルに指定したファイルを除い<br>て表示/回収します。                         |
| NTFS 特殊ファイル                                                                                                    | NTFS 特殊                                              | ファイルを除外します。                                              |

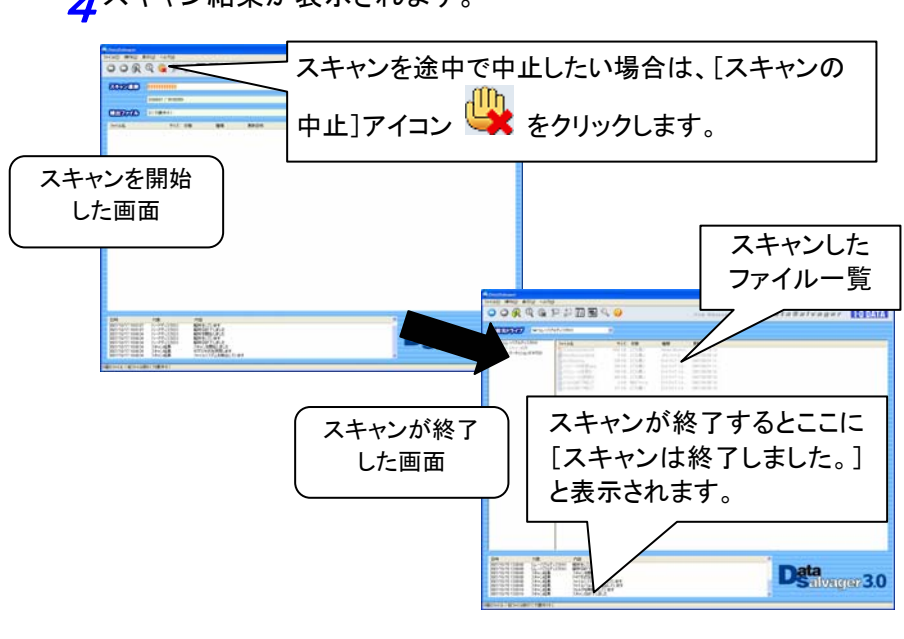

▲スキャン結果が表示されます。

· 💮 👌 参考

ドライブのスキャンに要する時間は環境、メディア(ドライブ)容量、デバイスの 接続方式等によって異なります。以下は目安時間です。 ・フラッシュメモリ(256MB、USB 2.0 カードリーダー接続)・・・約 2~3 分 5回収したいファイルまたはフォルダを探します。 ファイルまたはフォルダ名をクリックし(複数選択可)、「ファイル の回収」アイコン<sup>↓</sup>または「フォルダの回収」アイコン<sup>↓</sup>をクリ ックします。

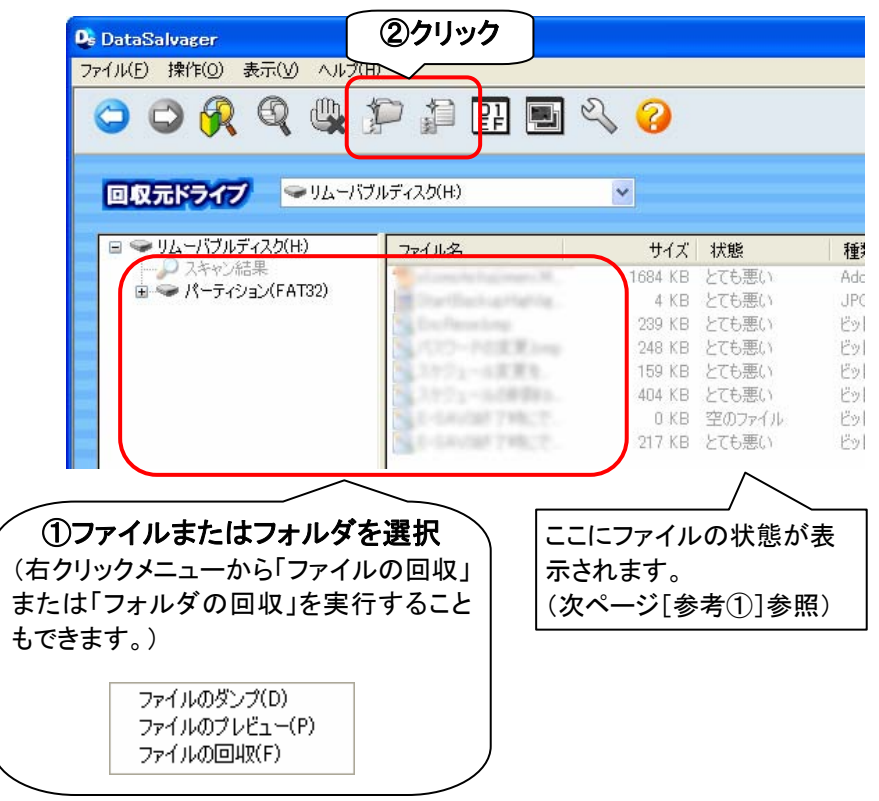

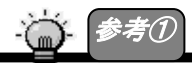

| ファイルの[状態]によっては正常に復元できない場合があります。 |                           |  |  |  |
|---------------------------------|---------------------------|--|--|--|
| ファイルの[状態]                       | 概要                        |  |  |  |
| 空のファイル                          | ファイルの中身が空のもの。空のファイルとして正常  |  |  |  |
|                                 | に復元できます。                  |  |  |  |
| とても良い                           | ファイルは削除されておらず断片化情報も残ってお   |  |  |  |
|                                 | り、正常に復元できる可能性がとても高いものです。  |  |  |  |
| 良い                              | 削除されているが断片化情報が残っており、別のデ   |  |  |  |
|                                 | ータで上書きされていなければ、正常に復元できる可  |  |  |  |
|                                 | 能性が高いものです。                |  |  |  |
| やや悪い                            | 削除されていないが断片化情報が残っていない状    |  |  |  |
|                                 | 態。断片化していないファイルであれば正常に復元で  |  |  |  |
|                                 | きる可能性があるものです。             |  |  |  |
| 悪い                              | 削除されており断片化情報も残っていない状態。断   |  |  |  |
|                                 | 片化しておらず、別のデータで上書きされていなけれ  |  |  |  |
|                                 | ば、正常に復元できる可能性があるものです。     |  |  |  |
| とても悪い                           | 削除されており断片化情報も残っていない状態。ま   |  |  |  |
|                                 | た、ファイルの長さとデータの長さが一致していない  |  |  |  |
|                                 | ため、断片化しているかデータが上書きされている可  |  |  |  |
|                                 | 能性が高く、正常に復元できる可能性が低いもので   |  |  |  |
|                                 | す。                        |  |  |  |
| NTFS ファイル                       | NTFSファイルシステム上のファイルで、断片化情報 |  |  |  |
|                                 | が残っている状態。別のデータで上書きされていなけ  |  |  |  |
|                                 | れば、正常に復元できる可能性が高いものです。    |  |  |  |

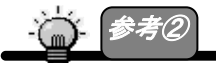

[プレビュー]アイコン と をクリックすると、 選択されたファイルのプレビューを 確認できます。

※プレビュー可能なファイルの拡張子は以下のとおりです。

TXT、HTM(テキスト表示のみ)、RTF、JPG、TIF、GIF、PNG、DOC(テキスト抜き出し)、 BMP、MP3(タグ情報のみ)

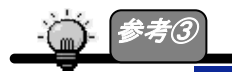

[ダンプ]アイコンとをクリックすると、選択されたファイルのダンプ内容を確認できます。

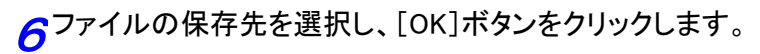

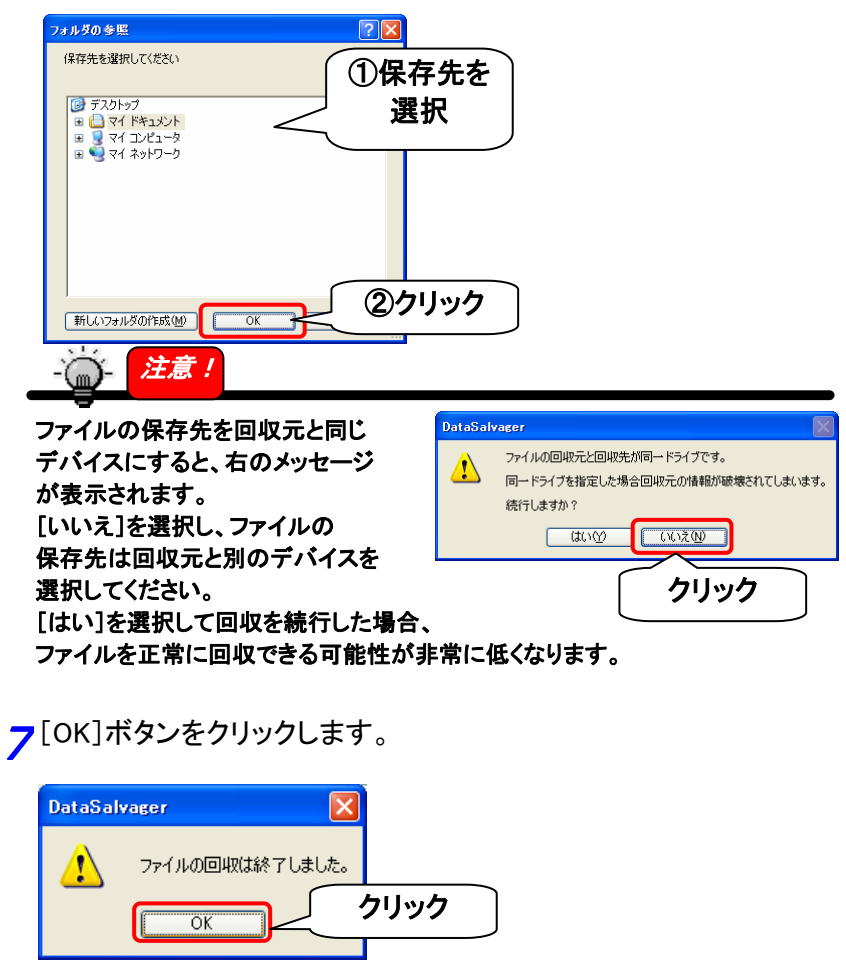

以上で[簡単ファイル検索]によるファイルの回収は終了です。

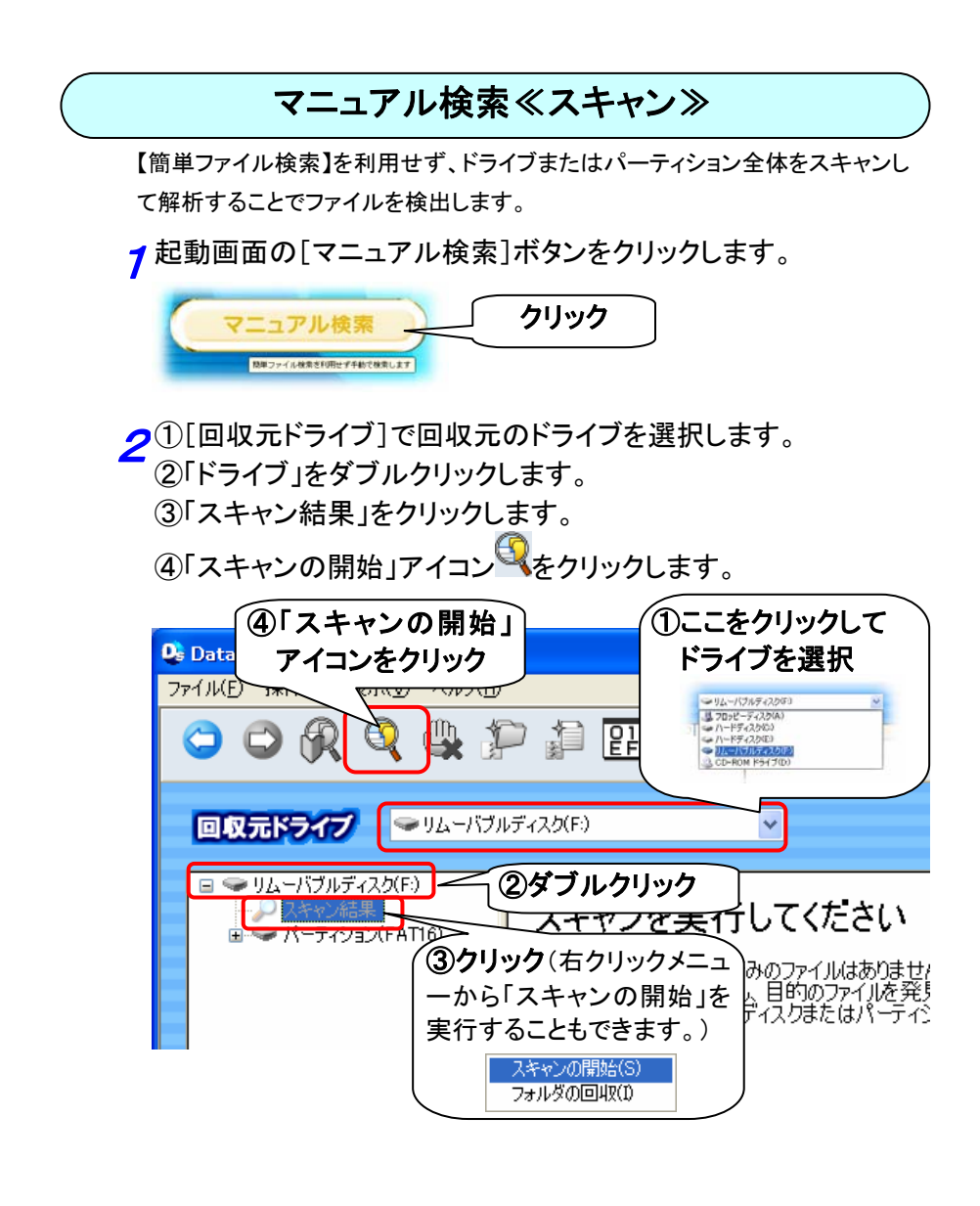

# **3**スキャン方式を選択し、[完了]をクリックします。

→スキャンを開始します。

| スキャン | ン方式                       |                                                       | × |                |     |   |
|------|---------------------------|-------------------------------------------------------|---|----------------|-----|---|
| 6    |                           |                                                       |   |                |     | _ |
|      | ○データベース方式                 | :ファイルシステムを判別できないディスクに有効です                             | < | $ \downarrow $ | ①選択 |   |
|      | ○ FAT方式<br>○ NTFS方式       | :FATフォーマットされていたディスクに有効です<br>:NTFSフォーマットされていたディスクに有効です |   |                |     |   |
|      | スキャン方式について                |                                                       |   |                |     |   |
|      | よくわからない場合は<br>「データベース方式」か | 自動で選択」を選んでください。<br>「選択された場合にファイル名を取得することはできません。       |   |                |     |   |
|      | ファイルシステム情報<br>そのような場合は、異  | を検出できない場合は方式があっていません。<br>なる方式を選択して再度実行してみてください。       |   |                |     |   |
|      |                           |                                                       | 0 |                |     |   |
|      |                           | 〈 戻る(B) 完了 ~~~~                                       | 6 | <b>779</b>     | 97  |   |

| 自動で     | スキャン方式をデータベース方式/FAT 方式/NTFS 方式から自 |
|---------|-----------------------------------|
| 選択      | 動的に選択します。                         |
|         | ※ファイル名やファイルの日付、属性等ファイルシステムが持      |
|         | つ情報を復元できない場合があります。                |
|         | ※設定で[更新日時]の設定をおこなっても無効となる場合が      |
|         | あります。                             |
| データベー   | ファイルのデータベースを利用して、対応する拡張子のファイル     |
| ス方式     | を検出します。ファイル名等を復元することや、データベースに     |
|         | 無いファイルを検出することは出来ませんが、ファイルシステム     |
|         | に関係なく復元可能です。                      |
|         | ※ファイル名やファイルの日付、属性等ファイルシステムが持      |
|         | つ情報は復元できません。                      |
|         | ※検出可能な拡張子については、次ページ【参考】参照。        |
|         | ※設定で[更新日時]の設定をおこなっても無効となります。      |
| FAT 方式  | FATファイルシステムの情報を利用してファイルを検出します。    |
|         | ファイル名や日付、属性等の情報も復元すること可能です。       |
|         | ただし、回収したいファイルを書き込んだ時のファイルシステム     |
|         | が、FAT ファイルシステムである必要があります。         |
| NTFS 方式 | NTFS ファイルシステムの情報を利用してファイルを検出します。  |
|         | ファイル名や日付、属性等の情報も復元すること可能です。       |
|         | ただし、回収したいファイルを書き込んだ時のファイルシステム     |
|         | が、NTFS ファイルシステムである必要があります。        |

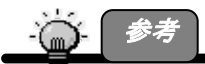

「データベース方式」を選択した際に、検出可能なファイルの拡張子は以下のとおりです。

※対応拡張子であっても検出されない場合があります。 ※元のファイル名と異なるファイル名で検出される場合があります。 ※元の拡張子と異なる拡張子で検出される場合があります。

| 拡張子 | 属性          |
|-----|-------------|
| txt | テキストファイル    |
| htm | テキストファイル    |
| rtf | リッチテキストファイル |
| pdf | ドキュメントファイル  |
| mpg | 圧縮動画ファイル    |
| jpg | 圧縮画像ファイル    |
| tif | 画像ファイル      |
| gif | 圧縮画像ファイル    |
| png | 圧縮画像ファイル    |
| ppt | パワーポイントファイル |
| doc | ドキュメントファイル  |
| xls | エクセルファイル    |
| avi | 動画ファイル      |
| rmi | ミディファイル     |
| mid | ミディファイル     |
| wav | オーディオファイル   |
| bmp | 画像ファイル      |
| mp3 | 圧縮オーディオファイル |
| zip | 圧縮ファイル      |
| rm  | 動画ファイル      |
| wmv | 圧縮オーディオファイル |
| mov | 動画ファイル      |
| au  | オーディオファイル   |
| aif | オーディオファイル   |

#### **4**スキャン結果が表示されます。

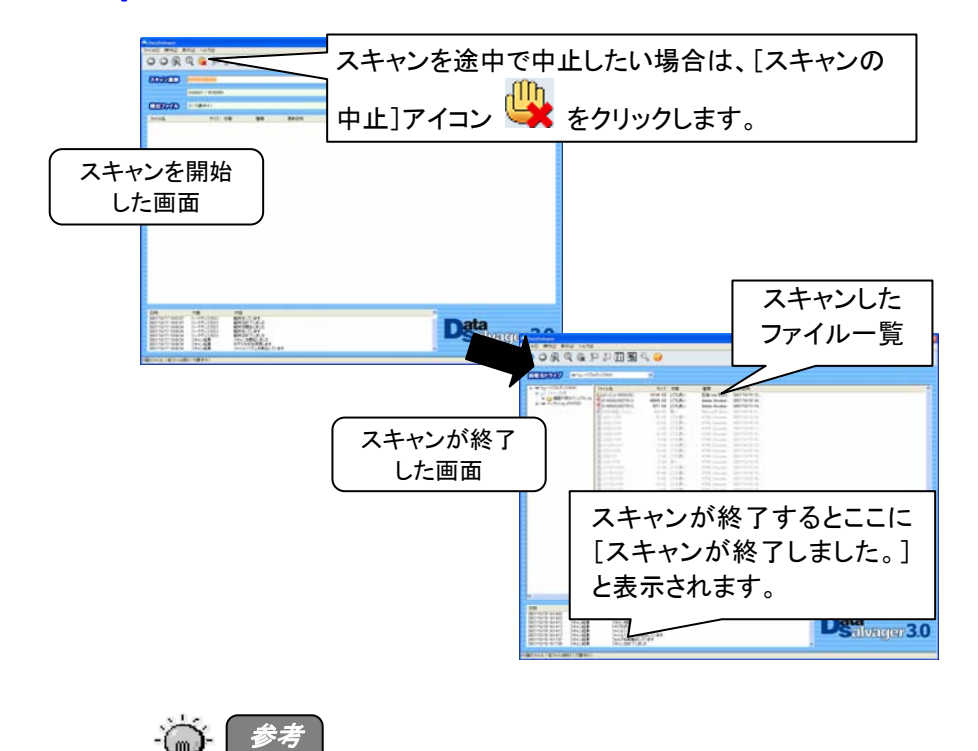

ドライブのスキャンに要する時間は環境、メディア(ドライブ)容量、デバイスの 接続方式等によって異なります。以下は目安時間です。 ・フラッシュメモリ(256MB、USB 2.0 カードリーダー接続)・・・約 2~3 分 5回収したいファイルまたはフォルダを探します。 ファイルまたはフォルダ名をクリックし(複数選択可)、「ファイル の回収」アイコン または「フォルダの回収」アイコン をクリ ックします。

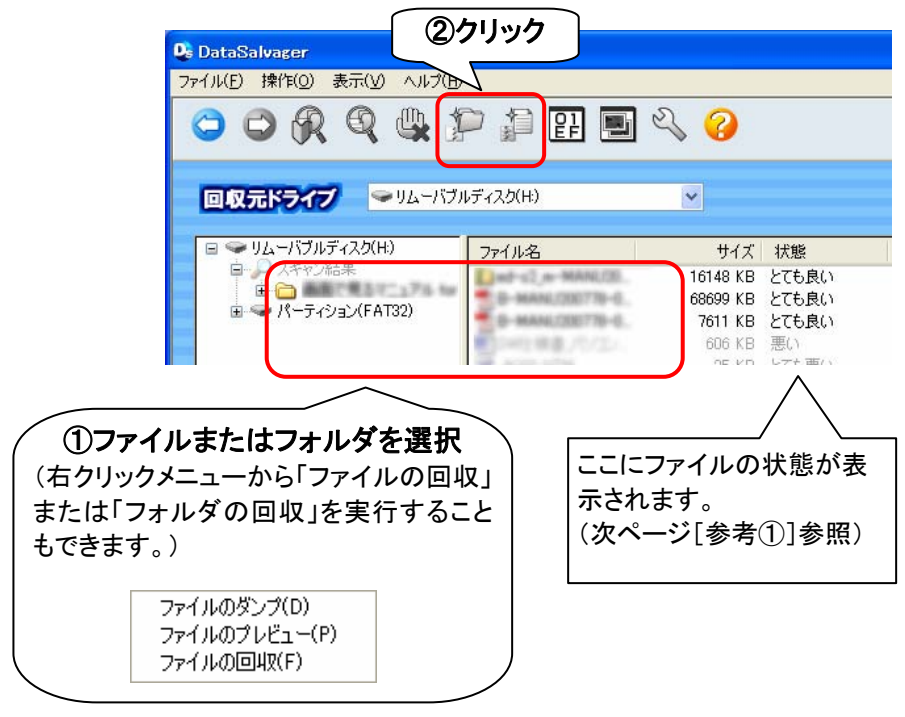

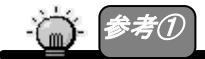

ファイルの[状態]によっては正常に復元できない場合があります。

| ファイルの[状態] | 概要                         |
|-----------|----------------------------|
| 空のファイル    | ファイルの中身が空のもの。空のファイルとして正常に  |
|           | 復元できます。                    |
| とても良い     | ファイルは削除されておらず断片化情報も残っており、  |
|           | 正常に復元できる可能性がとても高いものです。     |
| 良い        | 削除されているが断片化情報が残っており、別のデー   |
|           | タで上書きされていなければ、正常に復元できる可能   |
|           | 性が高いものです。                  |
| やや悪い      | 削除されていないが断片化情報が残っていない状態。   |
|           | 断片化していないファイルであれば正常に復元できる   |
|           | 可能性があるものです。                |
| 悪い        | 削除されており断片化情報も残っていない状態。断片   |
|           | 化しておらず、別のデータで上書きされていなければ、  |
|           | 正常に復元できる可能性があるものです。        |
| とても悪い     | 削除されており断片化情報も残っていない状態。ま    |
|           | た、ファイルの長さとデータの長さが一致していないた  |
|           | め、断片化しているかデータが上書きされている可能   |
|           | 性が高く、正常に復元できる可能性が低いものです。   |
| NTFS ファイル | NTFSファイルシステム上のファイルで、断片化情報が |
|           | 残っている状態。別のデータで上書きされていなけれ   |
|           | ば、正常に復元できる可能性が高いものです。      |

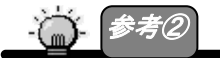

[プレビュー]アイコン――をクリックすると、選択されたファイルのプレビューを 確認できます。

※プレビュー可能なファイルの拡張子は以下のとおりです。

TXT、HTM(テキスト表示のみ)、RTF、JPG、TIF、GIF、PNG、DOC(テキスト抜き出し)、 BMP、MP3(タグ情報のみ)

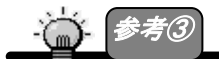

[ダンプ]アイコンとこをクリックすると、選択されたファイルのダンプ内容を確認できます。

6ファイルの保存先を選択し、[OK]ボタンをクリックします。

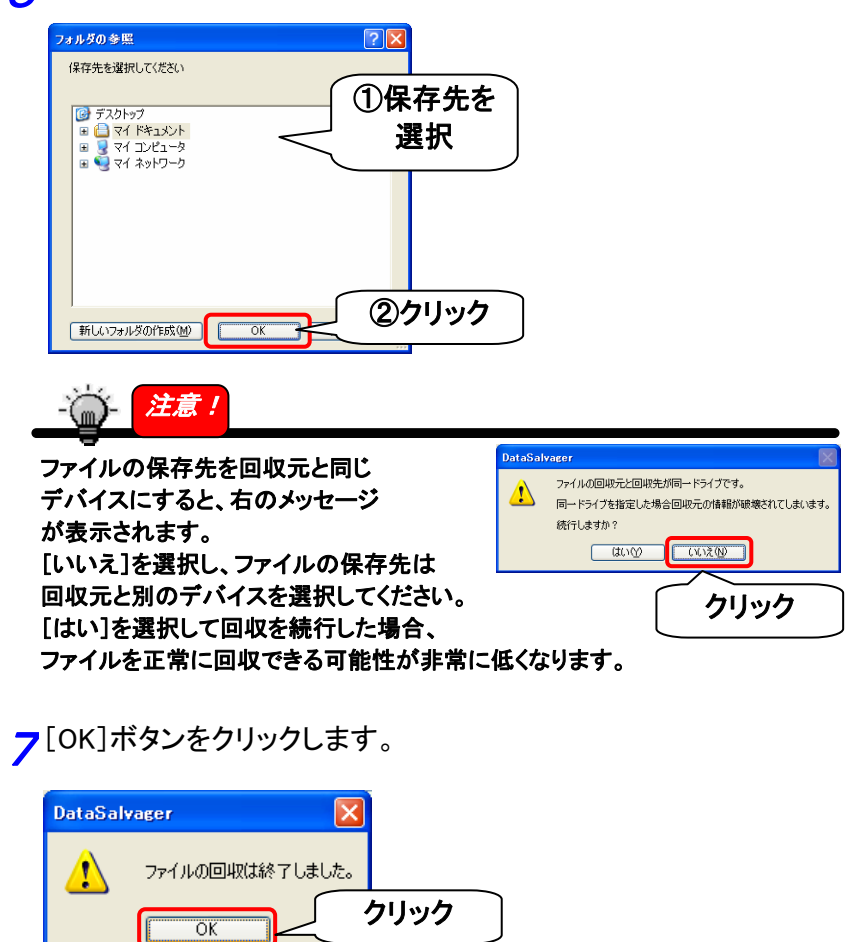

以上で[マニュアル検索≪スキャン≫]によるファイルの回収は終了です。

## マニュアル検索≪既存ファイルシステム解析≫

既存ファイルシステムを解析し、ディレクトリの構成そのままで削除ファイルを検出 することが出来ます。ドライブ全体を解析する必要が無く、エクスプローラ感覚でフ ァイルを検索するため解析時間が短く、フォルダ構造を見ながら検索することがで きます。またファイル名や日付、属性等も復元することが可能です。ただし、回収し たいファイルを書き込んだ時のファイルシステムが、FAT ファイルシステムである 必要があります。

※対応ファイルシステムは FAT12、FAT16、FAT32 です。 ※検出できるファイルの拡張子に制限はありません。

↑ 起動画面の[マニュアル検索]ボタンをクリックします。

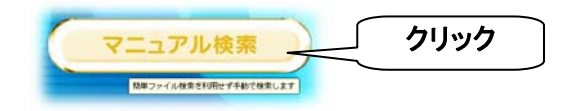

夕①[回収元ドライブ]で回収元のドライブを選択します。

- ②「ドライブ」→「パーティション」→「フォルダ」の順にダブルクリックします。
  - ③ファイルまたはフォルダを選択します。(複数選択可)
  - ④「ファイルの回収」アイコン<sup>201</sup>または「フォルダの回収」アイコン ン<sup>201</sup>をクリックします。

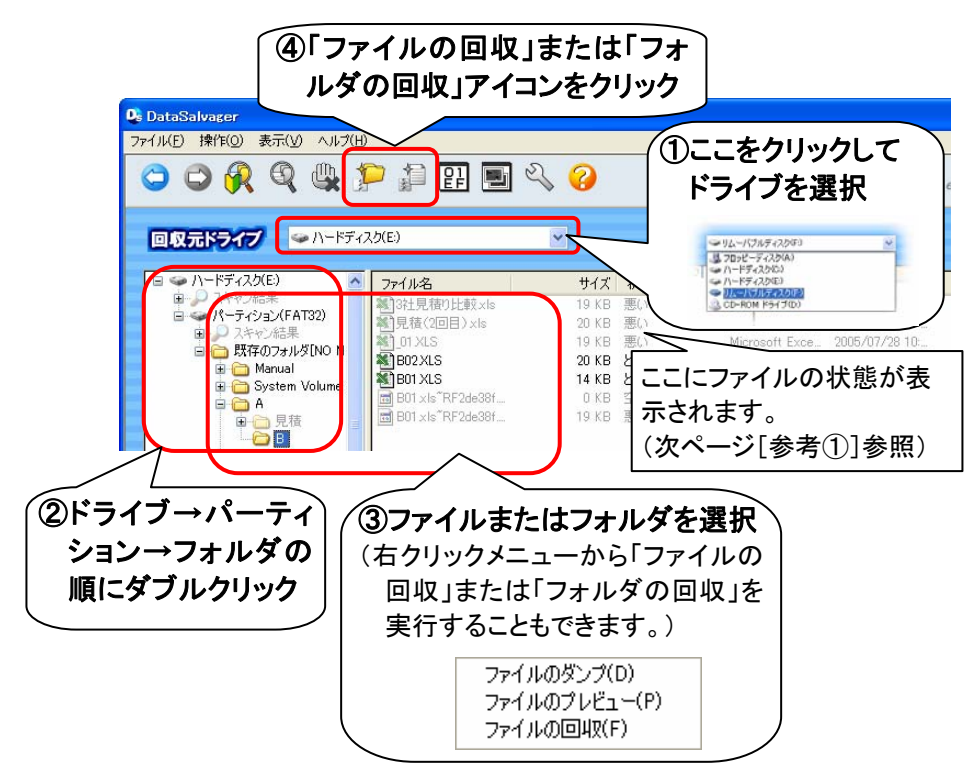

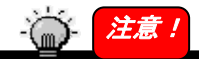

#### Windows 2000 で DVD-RAM を[回収元ドライブ]に選択する場合

**DVD-RAMドライブなどによっては、[回収元ドライブ]に[CD-ROM]という表示が2つ** 表示される場合があります。ドライブの選択を間違えないようご注意ください。 (例:DVD-RAMドライブの場合…[CD-ROM]と[リムーバブルディスク]の2つのドラ

イブが表示されます。)

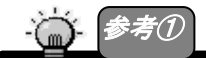

ファイルの[状態]によっては正常に復元できない場合があります。

| ファイルの[状態] | 概要                                                                                                    |
|-----------|----------------------------------------------------------------------------------------------------|
| 空のファイル    | ファイルの中身が空のもの。空のファイルとして 正常<br>に復元できます。                                                                        |
| とても良い     | ファイルは削除されておらず断片化情報も残っており、<br>正常に復元できる可能性がとても高いものです。                                                          |
| 良い        | 削除されているが断片化情報が残っており、別のデー<br>タで上書きされていなければ、正常に復元できる可能<br>性が高いものです。                                            |
| やや悪い      | 削除されていないが断片化情報が残っていない状態。<br>断片化していないファイルであれば正常に復元できる<br>可能性があるものです。                                          |
| 悪い        | 削除されており断片化情報も残っていない状態。断片<br>化しておらず、別のデータで上書きされていなければ、<br>正常に復元できる可能性があるものです。                                 |
| とても悪い     | 削除されており断片化情報も残っていない状態。また、<br>ファイルの長さとデータの長さが一致していないため、<br>断片化しているかデータが上書きされている可能性が<br>高く、正常に復元できる可能性が低いものです。 |
| NTFS ファイル | NTFSファイルシステム上のファイルで、断片化情報が<br>残っている状態。別のデータで上書きされていなけれ<br>ば、正常に復元できる可能性が高いものです。                              |

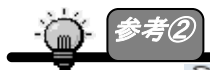

[設定]アイコン からファイルの表示設定がおこなえます。 必要なファイルを絞り込みたい場合や、検出されたファイルの数が多すぎる場 合に設定してください。

(詳しくは34ページ[設定について]参照)

| ・空の27          | イルを対象にする   |               |       |  |
|----------------|------------|---------------|-------|--|
| ■利約87ヶイルを対象にする |            | ■削除フォルダを対象にする |       |  |
| 37711          | の更新日時を指定   |               |       |  |
| 811:           | 2007/10/95 | 00000         |       |  |
| <i>t</i> #6    |            | 2216059       |       |  |
|                |            |               |       |  |
| 」ファイル<br>最小。   | のサイスを指定    |               | 10.0  |  |
|                |            |               | (0) 2 |  |

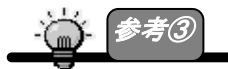

※プレビュー可能なファイルの拡張子は以下のとおりです。

TXT、HTM(テキスト表示のみ)、RTF、JPG、TIF、GIF、PNG、DOC(テキスト抜き出 し)、BMP、MP3(タグ情報のみ)

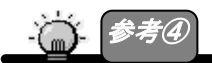

「 [ダンプ]アイコン をクリックすると、選択されたファイルのダンプ内容を確認できます。 っファイルの保存先を選択し、[OK]ボタンをクリックします。

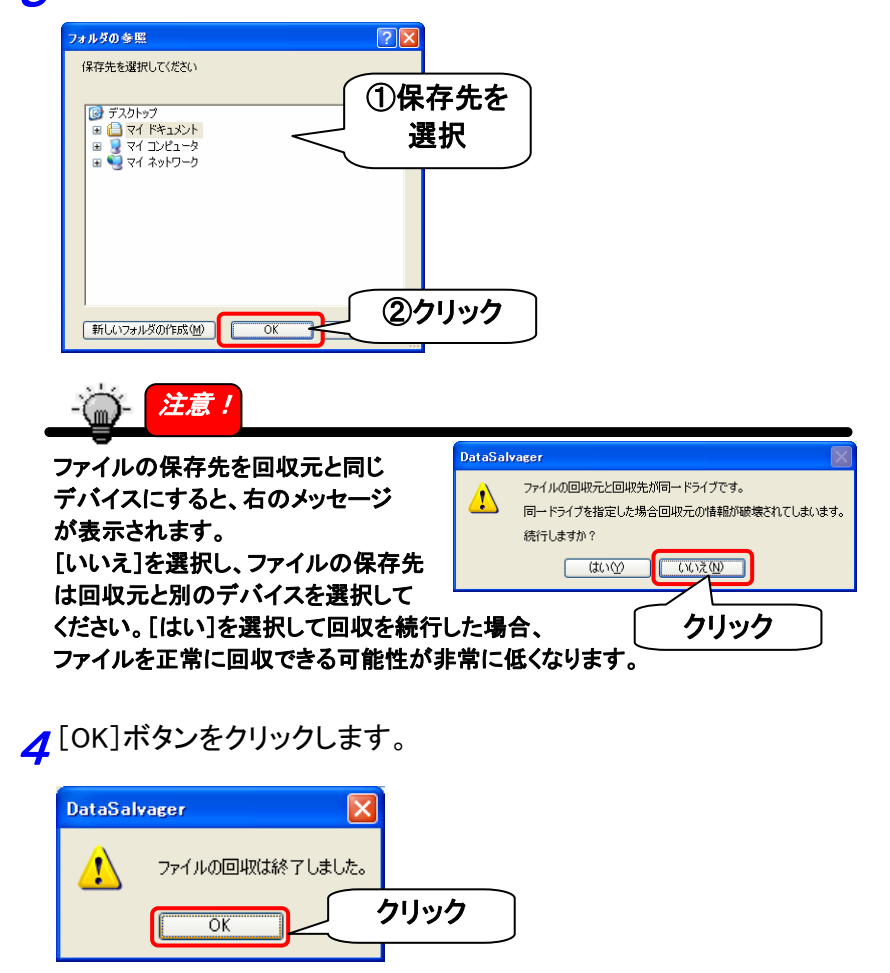

以上で[マニュアル検索≪既存ファイルシステム≫]によるファイルの回 収は終了です。
## 終了する

本ソフトウェアを終了する手順を説明します。

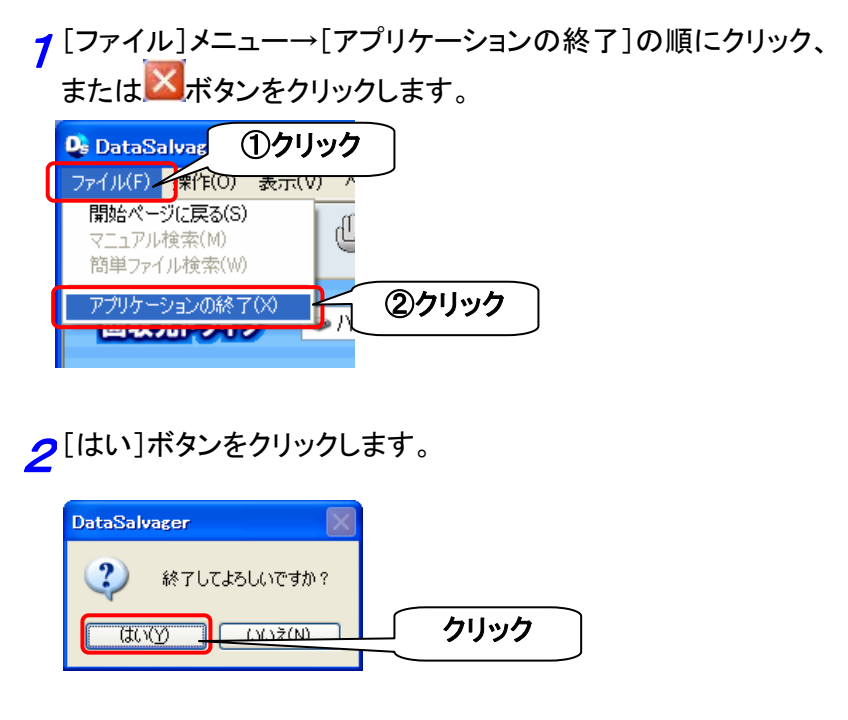

以上で本ソフトウェアは終了しました。

ふろく

| ツールバーについて  | 33 |
|------------|----|
| 設定について     | 34 |
| 本ソフトウェアの削除 | 37 |
| 困ったときには    | 38 |

# ツールバーについて

本ソフトウェアでよく使用されるコマンドがツールバーにアイコンで表示されます。現在使用できるアイコンはカラーで、使用できないアイコンはグレ ーで表示されます。

| 0          | 開始ページに戻る   | 開始ページに戻ります。                 |
|------------|------------|-----------------------------|
| 1          | マニュアル検索へ   | 簡単ファイル検索を利用せず手動で検索<br>します。  |
|            | 簡単ファイル検索   | 手順を追ってファイルを検索します。           |
| S          | スキャンの開始    | スキャンを開始します。                 |
| <b>=</b> ) | スキャンの中止    | 実行中のスキャンを中止します。             |
| Ļ.         | フォルダの回収    | 選択されたフォルダを回収します。            |
|            | ファイルの回収    | 選択されたファイルを回収します。            |
| 01<br>EF   | ファイルのダンプ   | 選択されたファイルのダンプをします。          |
|            | ファイルのプレビュー | 選択されたファイルのプレビューを表示し<br>ます。  |
| Z          | 設定         | ファイルの表示条件等を設定します。           |
| ?          | ヘルプ        | 本ソフトウェアのヘルプウィンドウを表示し<br>ます。 |

# 設定について

設定アイコン 🂫 からファイルの表示条件を設定することができます。 必要なファイルを絞り込みたい場合や、検出されたファイルの数が多すぎ る場合に設定してください。

| ◎基本設定                |                                     |
|----------------------|-------------------------------------|
| 設定                   |                                     |
| 基本設定対象ファイル 除外フ       | r())                                |
| ▼空のファイルを対象にする        |                                     |
| ✔削除ファイルを対象にする        | ✓ 削除フォルダを対象にする                      |
| ファイルの更新日時を指定         |                                     |
| 日付: 2007/10/15       | \$                                  |
| から 2007/10/15        | \$ 23:59:59                         |
|                      |                                     |
| ■ 771ル001スを指定<br>最小: | 0                                   |
| 最大:                  | 2199023253504                       |
|                      |                                     |
|                      |                                     |
|                      |                                     |
| 空のファイルを              | ファイルの中身が空のものも表示対象とします。              |
| 対象にする                |                                     |
| 削除ファイルを              | 削除されたファイルも表示対象とします。                 |
| 対象にする                |                                     |
| 削除フォルダを              | 削除されたフォルダも表示対象とします。                 |
| 対象にする                |                                     |
| ファイルの                | 指定したファイルの更新日時の範囲に該当するファイル           |
| 更新日時を指定              | を表示対象とします。                          |
| ファイルの                | 指定したファイルサイズの範囲に該当するファイルを表示          |
| サイズを指定               | 対象とします。                             |
|                      | (最初:0バイト / 最大:2,199,023,253,504バイト) |

#### ②対象ファイル

| □ 学事取足 214(7) 1/10 μ(5)(2)(1)/1 μ □ 対象にするファイルを指定 |  |
|--------------------------------------------------|--|
| 77111名                                           |  |
|                                                  |  |
|                                                  |  |
|                                                  |  |
| 注加」 「追加」 「自服余」                                   |  |
|                                                  |  |
|                                                  |  |
|                                                  |  |

▽設定手順

7 [対象にするファイルを指定]にチェックし、対象にするファイル 名を入力します。

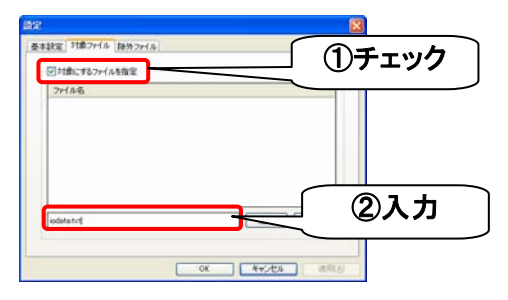

**2**[追加]ボタンをクリックし、[OK]ボタンをクリックします。

| ▽目標にする2ヶイルを指定       |            |              |
|---------------------|------------|--------------|
| 7rf/A-B<br>odinatut |            |              |
|                     | atin Trees | <b>①クリック</b> |
|                     |            |              |

#### ②除外ファイル

| 設定                                                                                                    |                                |
|----------------------------------------------------------------------------------------------------|--------------------------------|
| 基本設定 対象ファイル 除外フ:<br>学除外するファイルを指定<br>ファイル名<br>SMFT<br>SMFTMirr<br>SlogFile<br>SVolume<br>SAttrDef<br>Slouta<br>SBadOlus<br>SDauta<br>SSecure<br>SUcase |                                |
|                                                                                                    | 通知の「日本                         |
|                                                                                                    | OK         キャンセル         適用(A) |
| 除外 するファイ<br>ルを指定                                                                                                    | 設定したファイル名を表示対象から外します。          |

▽設定手順

7 [除外するファイルを指定]にチェックし、表示から除外するフ ァイル名を入力します。

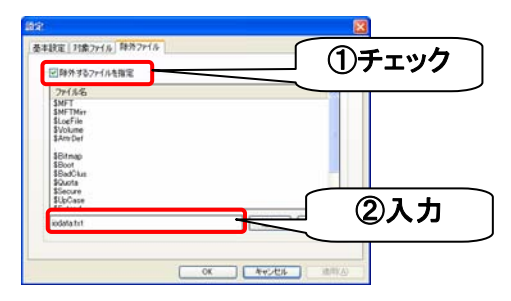

**2**[追加]ボタンをクリックし、[OK]ボタンをクリックします。

| SMFT                                 |  |   |
|--------------------------------------|--|---|
| SlogFile<br>SVolume<br>SAttrDef      |  |   |
| \$Bitmap<br>\$Boot                   |  |   |
| Sourie<br>Suble<br>Secure<br>SUbCese |  | - |

## 本ソフトウェアの削除

インストールした本ソフトウェアの削除方法について説明します。

7 [スタート]→([設定]→)[コントロールパネル]の順にクリックし、 [コントロールパネル]を開きます。

2・Windows Vista®の場合
 [プログラムのアンインストール]をクリックします。
 ・Windows XPの場合
 [プログラムの追加と削除]をクリックします。
 ・Windows 2000の場合
 [アプリケーションの追加と削除]アイコンをダブルクリックします。

♂ • Windows Vista®の場合

[DataSalvager]をクリックし、[アンインストールと変更]をクリックします。 ・Windows XP/2000の場合

[DataSalvager]をクリックし、[削除](または[変更/削除])ボタンをクリックします。

·微·参考

Windows Vista®では右の画面が表示されます。 [続行]ボタンをクリックしてください。

| • | ユーザー アカウント制度                   | #e#c⊺                               |
|---|--------------------------------|-------------------------------------|
| _ | クリック                           | hは、時行してください。<br>Dアンインストールまたは変更<br>M |
| _ | (S) 1416(D)                    | 単行(C) キャンセル                         |
|   | ユーザー アカウント制御よ、あな<br>されるのを防ぎます。 | たの許可なくコンピュータに変更が適用                  |

▲[OK]ボタンをクリックします。

5[完了]ボタンをクリックします。

以上で、インストールした DataSalvager の削除は完了です。

# 困ったときには

### 目的のドライブが表示されない

| 原因① | 対応デバイスではない可能性があります。                 |
|-----|-------------------------------------|
| 対処  | 対応デバイスについては[対応デバイス](7ページ)にてご確認ください。 |
|     |                                     |
| 原因② | 本ソフトウェア起動後に回収元デバイスをパソコンに接続した。       |
| 対処  | 本ソフトウェア起動後に装着したデバイスは回収元デバイスとして認識され  |
|     | ません。本ソフトウェアを一旦終了し、起動しなおしてください。      |

ディレクトリツリーが開けない

| 原因 | 以下のような可能性があります。                       |
|----|---------------------------------------|
|    | ・パーティション情報が破壊されている                    |
|    | ・ファイルシステムが破壊されている                     |
|    | ・非対応のファイルシステムでフォーマットされている             |
|    | (対応ファイルシステムはFAT12、FAT16、FAT32です。)     |
|    | ・既存のファイルシステムが再フォーマットされている             |
| 対処 | このような場合でもドライブのスキャンを行うとファイルのいくつかを復元す   |
|    | ることが可能です。                             |
|    | [マニュアル検索≪スキャン≫](19ページ)の手順で、ドライブをスキャンし |
|    | てから、ファイルの回収を行ってください。                  |

目的ファイルのファイル名がない

| 原因 | スキャン方式に「データベース方式」を選択しファイルを検出した場合、ファイ   |
|----|----------------------------------------|
|    | ル名は復元できません。                            |
| 対処 | スキャン方式に「FAT方式」や「NTFS方式」を選択しファイルを検出するか、 |
|    | [マニュアル検索≪既存ファイルシステム解析≫](26ページ)の手順で、ド   |
|    | ライブをスキャンせずに、ファイルの検出をおこなってみてください。       |

未知のファイルが検出された

| 原因 | ドライブのスキャンをおこなった場合、未知のファイルを検出することがあり   |
|----|---------------------------------------|
|    | ます。これは実行ファイルに埋め込まれたBMPファイルや、TXTファイルでな |
|    | いファイルの中に存在するテキスト部等をファイルとして検出するためです。   |

### 目的のファイルが検出されない

| 原因 | ファイルを検出するために必要な情報が足らない場合、目的のファイルを検 |
|----|------------------------------------|
|    | 出できないことがあります。                      |
| 対処 | 実行した検出方法と異なる方法を行うことで検出できる場合があります。試 |
|    | していない検索方法でファイルの検索をお試しください。         |

### ファイルが一つも検出されない

| 原因 | DiskRefresher等の完全消去ソフトで消去されたメディアからは、ファイルを |
|----|-------------------------------------------|
|    | 検出することはできません。                             |

#### 検出されたファイルのサイズが違う

原因 本ソフトウェアはファイルの完全な回収を行うものではありません。 元のファイルと異なったサイズで回収される場合があります。

#### 回収したファイルが壊れている

原因 本ソフトウェアはファイルの完全な回収を行うものではありません。元のファ イルがあった場所に別のファイルが上書きされている場合や、ディスク上に 散らばってデータが書かれているようなファイルの場合壊れたファイルとして 回収される場合があります。

### 検出したファイルの全てが表示されない

| 原因 | ファイルの一覧には32767個以上のファイルを表示することはできません。      |
|----|-------------------------------------------|
| 対処 | <br>[設定]アイコンジをクリックし、表示するファイルの絞込みを行ってください。 |

### ファイルの回収に失敗した

| 原因 | 検出されたファイルの全てが回収に成功するとは限りません。 |
|----|------------------------------|
| 対処 | 回収に失敗した理由としては以下のようなものがあります。  |
|    | ・回収しているファイルの情報が壊れている         |
|    | ・保存先ドライブに空き容量が無い             |
|    | ・保存先ディレクトリに保存されているファイル数が多すぎる |

## お問い合わせ

本製品に関するお問い合わせはサポートセンターで受け付けています。

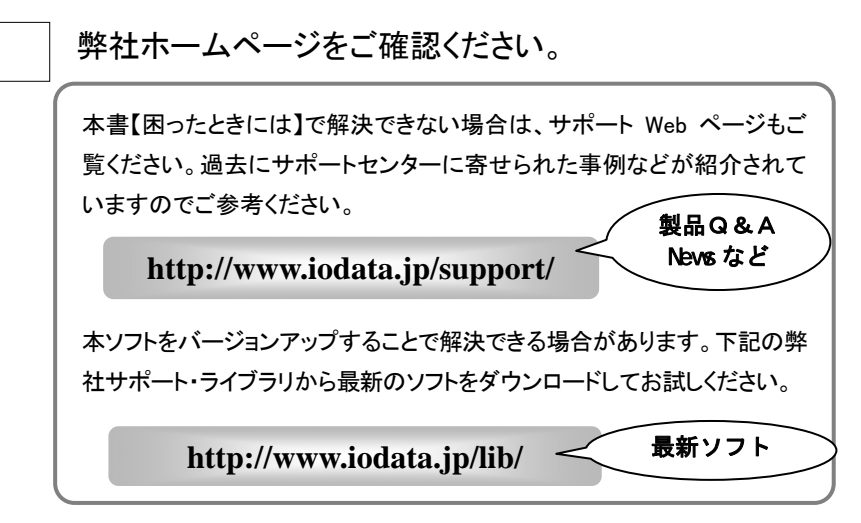

それでも解決できない場合は…

| 住所:   | 〒920-8513 石川県金沢市桜田町2丁目84番地<br>アイ・オー・データ第2ビル |
|-------|---------------------------------------------|
|       | 株式会社アイ・オー・データ機器 サポートセンター                    |
| 電話:   | 本社…076-260-3688 東京…03-3254-1095             |
|       | ※受付時間 9:30~19:00 月~金曜日(祝祭日を除く)              |
| FAX : | 本社…076-260-3360 東京…03-3254-9055             |
| インター  | ネット: http://www.iodata.jp/support/          |

#### ・お知らせいただく事項について

サポートセンターへお問い合わせいただく際は、事前に以下の事項をご用意ください。

- ご使用の製品名
- 2. ご使用のパソコン本体の型番
- 3. ご使用のOSと本ソフトのバージョン
- トラブルが起こった状態、トラブルの内容、現在の状態(画面の状態やエラーメ ッセージなどの内容)
- ※ご提供いただいた個人情報は、製品のお問合せなどアフターサービス及び顧客満足 度向上のアンケート以外の目的には利用いたしません。また、これらの利用目的の達 成に必要な範囲内で業務を委託する場合を除き、お客様の同意なく第三者へ提供、 または第三者と共同して利用いたしません。

【ご注意】

- 本製品及び本書は株式会社アイ・オー・データ機器の著作物です。したがって、本製品及び本書の一部または全部を無断で複製、複写、転載、改変することは法律で禁じられています。
- 2)本製品は、医療機器、原子力設備や機器、航空宇宙機器、輸送設備や機器、兵器システムなどの人命に関る設備や機器、及び海底中継器、宇宙衛星などの高度な信頼性を必要とする設備や 機器としての使用またはこれらに組み込んでの使用は意図されておりません。これら、設備や機器、 制御システムなどに本製品を使用され、本製品の故障により、人身事故、火災事故、社会的な損 害などが生じても、弊社ではいかなる責任も負いかねます。設備や機器、制御システムなどにおい て、冗長設計、火災延焼対策設計、誤動作防止設計など、安全設計に万全を期されるようご注意 願います。
- 3)本製品は日本国内仕様です。本製品を日本国外で使用された場合、弊社は一切の責任を負いか ねます。

また、弊社は本製品に関し、日本国外への技術サポート、及びアフターサービス等を行っておりま せんので、予めご了承ください。(This product is for use only in Japan. We bear no responsibility for any damages or losses arising from use of, or inability to use, this product outside Japan and provide no technical support or after-service for this product outside Japan.)

- 4)本製品は「外国為替及び外国貿易法」の規定により輸出規制製品に該当する場合があります。 国外に持ち出す際には、日本国政府の輸出許可申請などの手続きが必要になる場合があります。
- 5)本製品を運用した結果の他への影響については、上記にかかわらず責任は負いかねますのでご 了承ください。
  - I-O DATAは、株式会社アイ・オー・データ機器の登録商標です。
  - Microsoft, Windows, Windows Vista<sup>®</sup>は、米国 Microsoft Corporationの登録商標です。
  - その他、一般に会社名、製品名は各社の商標または登録商標です。

DataSalvager 3.0取扱説明書 2007.12.26 H01 発行株式会社アイ・オー・データ機器 〒920-8512 石川県金沢市桜田町3丁目10番地 Copyright © 2007 I-O DATA DEVICE, INC. All Rights Reserved.